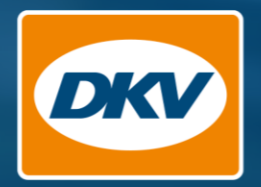

# DKV Cockpit Manual (EN)

Velcome to

----

Quick links

My Floor

Service Cardy

man Control

In Rollins

and promin in Europe surgers down proces

Order Service Cr Tel Products

free most valued pages in the DKV Cockpit

+ SMART CONTROL

Transactions

Time budget: Monthly limit: €2,500.00 Daily limit: €500.00

Notification: 70 %

MacBook Pro

Usage Days Blocked weekdays Saturday, Sunday Smart Settings Edit

SMART SETTINGS applied for 2 cards

YOU DRIVE, WE CARE.

Version: 08.2022

## The new DKV Cockpit

| Dashboard – Your starting point in the portal                                                       | Page 03        |
|----------------------------------------------------------------------------------------------------|----------------|
| Service card overview - Filter, sort and list functions                                             | Page 07        |
| Service card details - Manage card settings for individual cards                                    | Page 14        |
| Service card details – Manage limits and restrictions                                               | <u>Page 19</u> |
| Service card details - Limits and restrictions / On demand activation mode                          | Page 24        |
| SMART CONTROL – Apply current settings to multiple cards at the same time                           | <u>Page 28</u> |
| Order service cards – Ordering process in Cockpit                                                   | Page 32        |
| Driver onboarding – Enable Drivers to use the DKV Mobility App                                      | Page 38        |
| Edit existing users – Editing user data, functions and user permissions as well as customer numbers | <u>Page 43</u> |
| Create user – Create a new user in DKV Cockpit                                                      | Page 47        |

## Dashboard

Your starting point in the portal

## Dashboard – Your starting point in the portal

The Dashboard is the starting point to access all portal pages and provides an overview of your **costs**, **service cards and CO2 emissions**, among other things.

The navigation in the upper area takes you to all other sections of the DKV Cockpit.

In the "Products and services" area you will find:

- The service card order
- The administration of your service cards, as well as the administration of limits and restrictions
- Your toll overview, as well as the option to order Eurovignettes

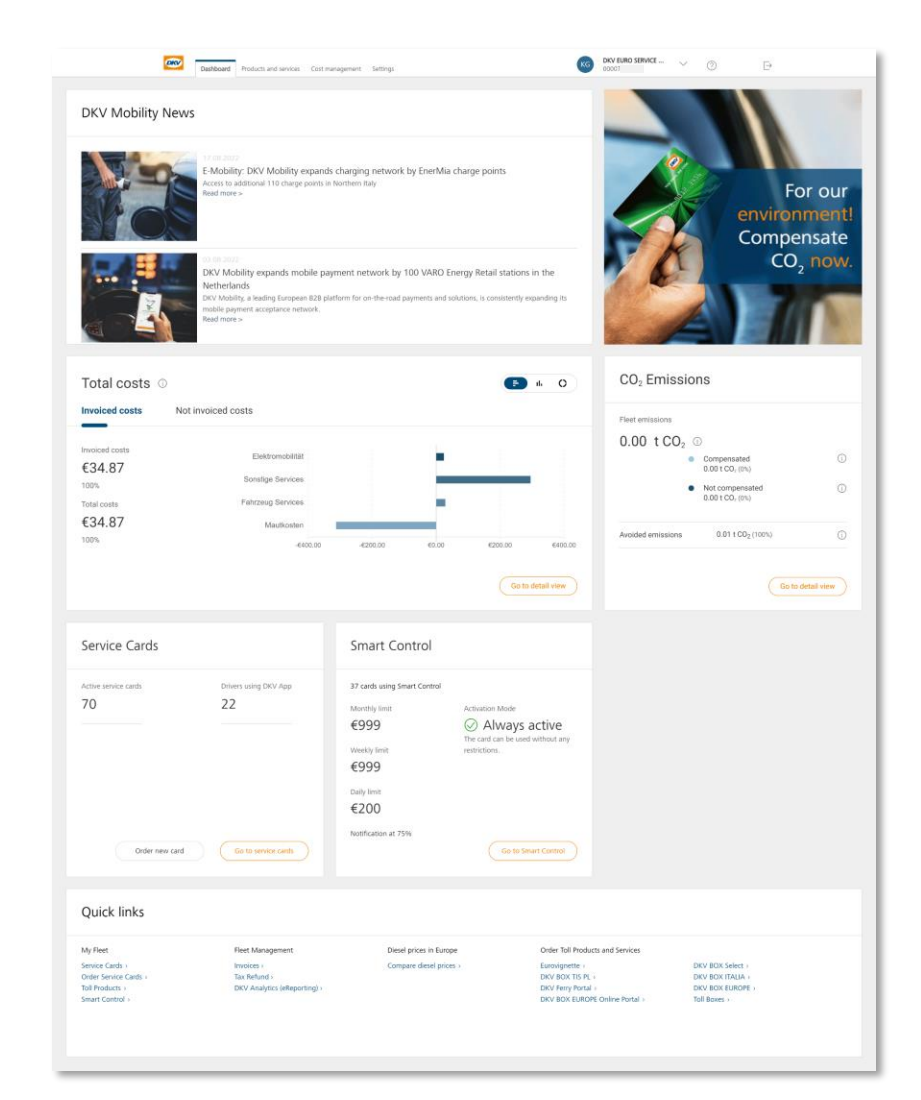

## Dashboard - Your starting point in the portal

In the **"Cost management"** area you will find, for example:

- Your invoices
- Your total costs, broken down by type of product (DKV Analytics)
- Your VAT refunds

In the **"Settings"** area you will find, among other things, your user management. Here you can:

- Create new Cockpit users
- Change user functions and permissions
- Assign customer numbers to users
- Assign service cards for app use to users

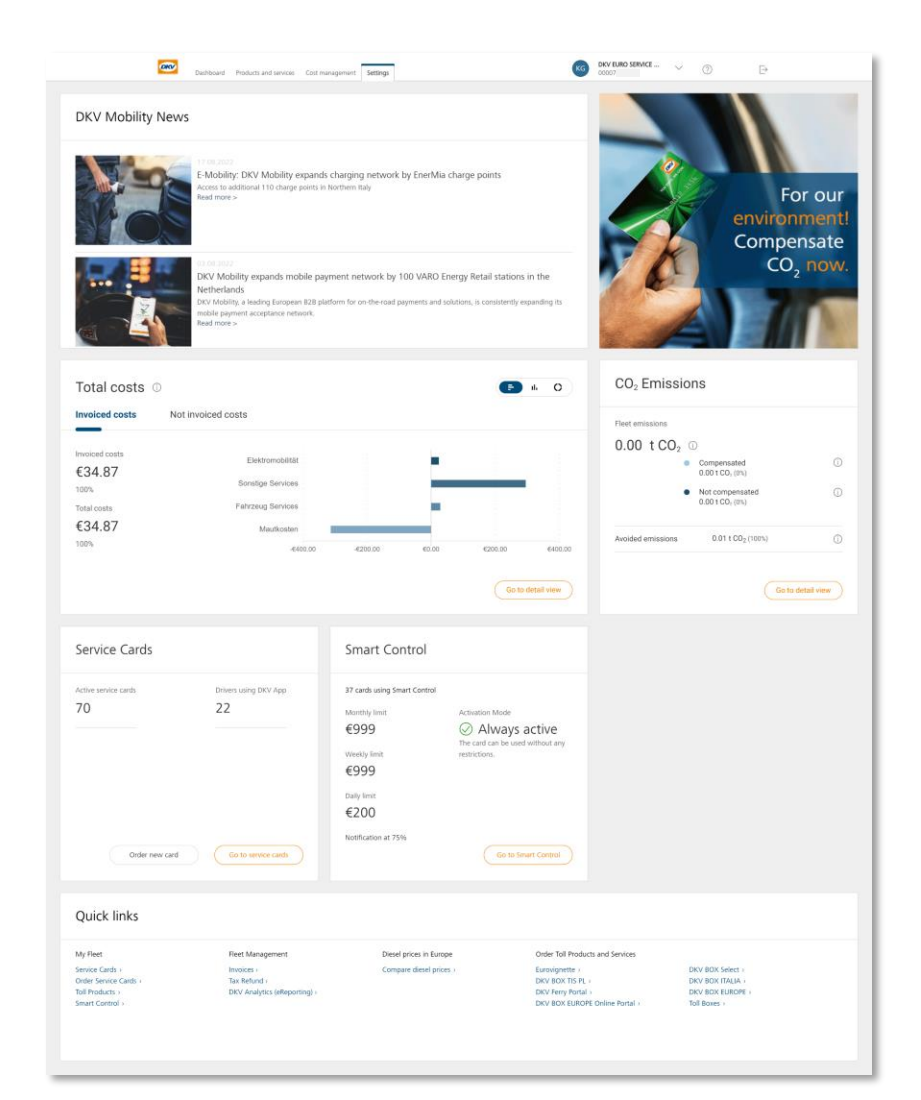

### Dashboard – Selecting customer numbers

- 1 Click on the **drop-down menu** with the customer numbers in the upper right corner. You will see all the **customer numbers** you have access to.
- 2 Scroll down until you find the customer number you want and select it.
- 3 The customer number you are looking for is not there? The list is too long to scroll through? Find the customer number you are looking for directly via the search field. Simply type the customer number or customer name you are looking for into the **search field**.

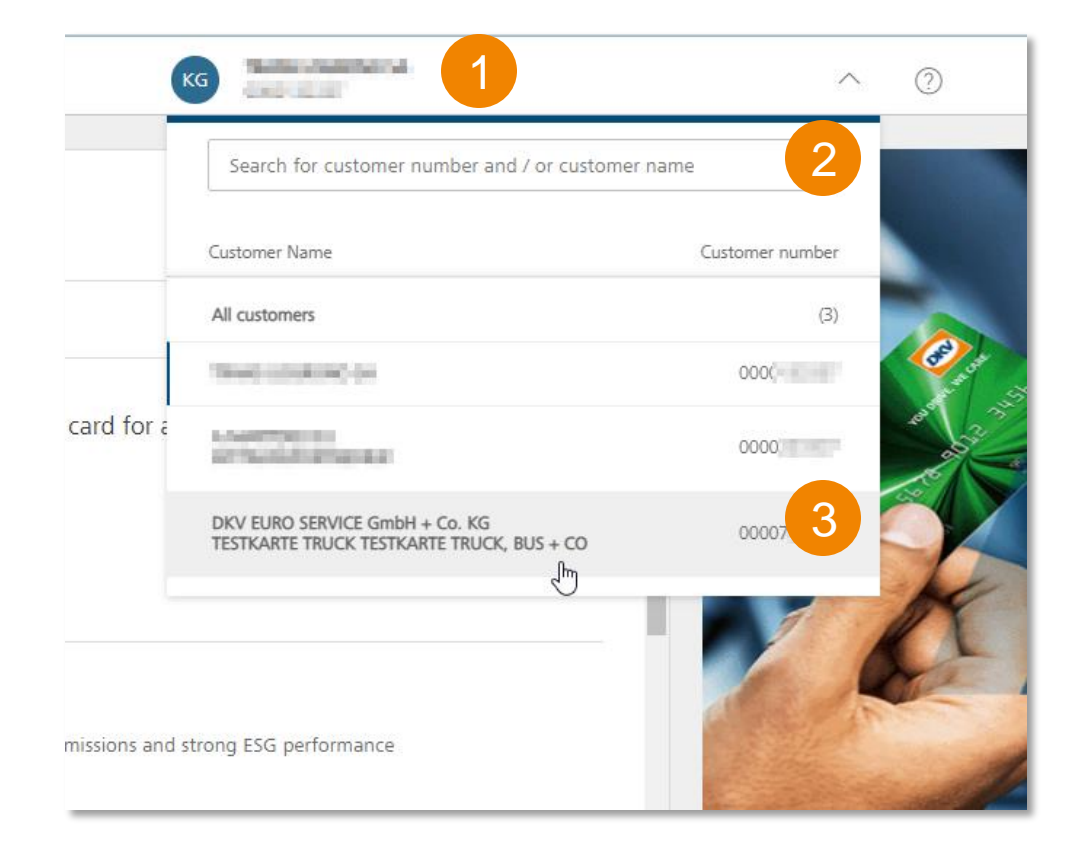

## Service card overview

Filter, sort and list functions

## Service card overview - Filtering and sorting

Click on the **"Products and services"** tab in the menu bar to display the **"Service cards"** view, where you can see the **valid service cards** for the **selected customer number**.

The following **functions** are available on this page:

#### Filtering

- Via the drop-down menu, e.g. by label, service card ID or cost centre
- Via the provided list of available service card types
- Via the provided list of available cost centres

#### Sorting

• Expand the drop-down menu and select a column and the **order** (ascending or descending) by which to sort the cards

#### Ended cards

- · Provides an overview of cards that are no longer valid
- · Sorting and filtering also works for ended cards

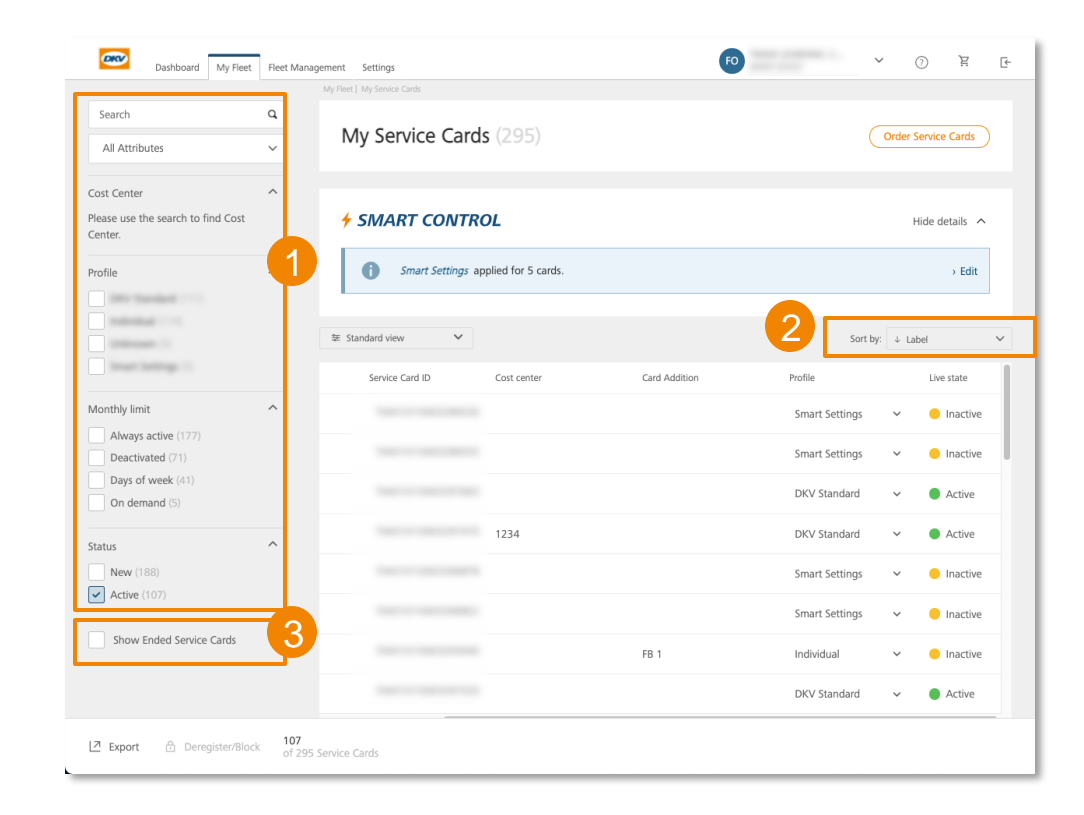

## Service card overview – Export list of service cards

The **"Export**" button can be found in the **bottom left corner** of the service card overview page. By clicking on the button, you can export a list of your service cards.

- Available in CSV and Excel file formats.
- If no service card is preselected, the entire list of the cards displayed in the overview will be exported
- If filtering has been applied, the results of the filtering are exported; this also applies to ended service cards.
- You can use the checkbox to select specific service cards and export only those cards
- The export file contains all the details about the service cards, including the limits.
- We are currently working on making it possible to download **all the card information for the card numbers assigned to you** in the export area.

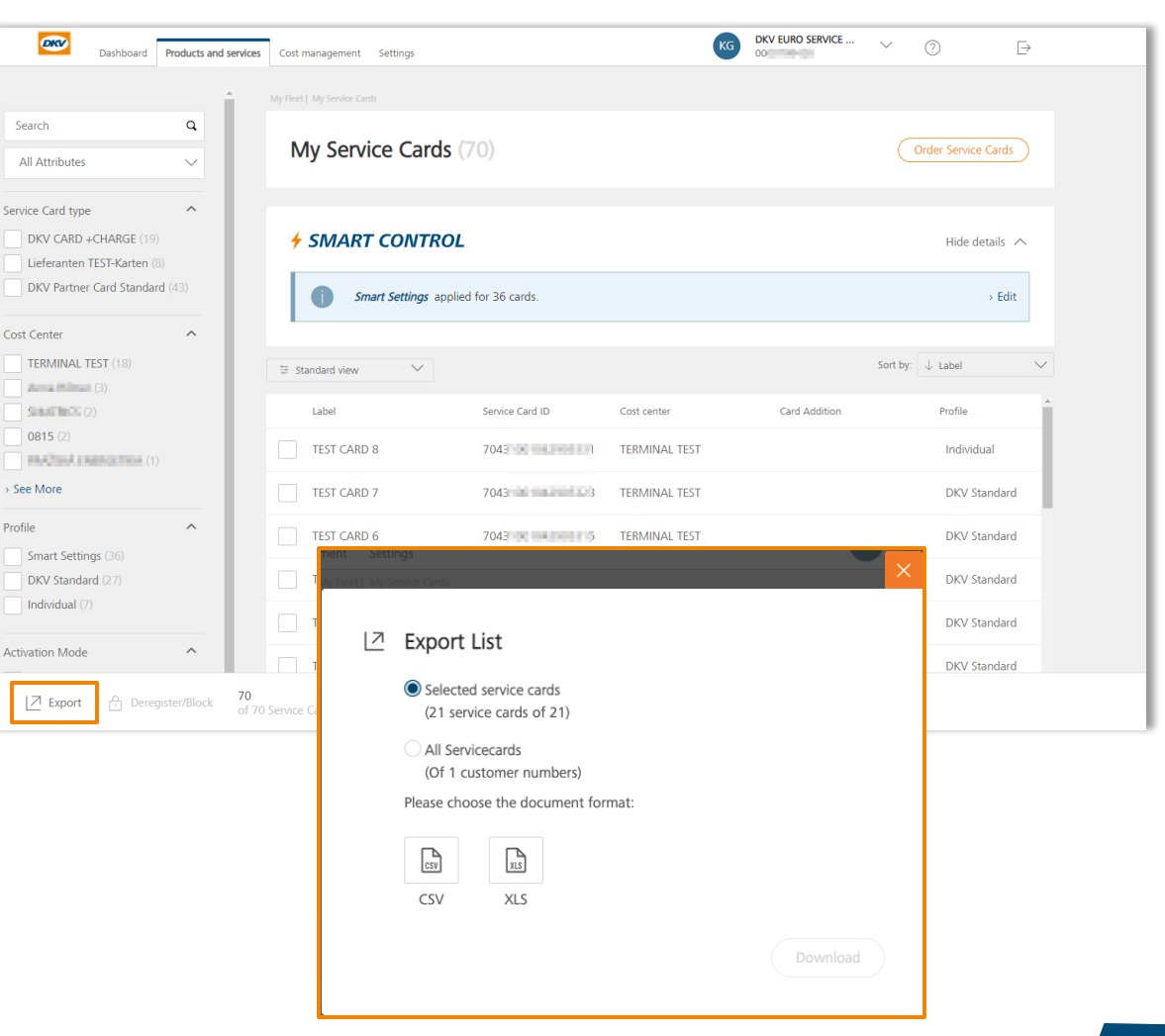

## Service card overview - Profiles

The profile shows whether you have retained card limits or restrictions in DKV **Standard**, defined them **individually** or are controlling them using **SMART Settings.** 

A drop-down menu allows you to quickly and easily select another profile to apply to a card. In this way, **profiles take the place of** the earlier "**Limit**" setting feature.

The following profiles are currently available:

DKV Standard

No time budgets are set for the card and it is in the "Always active" activation mode

#### SMART Settings

The time budgets set via SMART CONTROL and the activation mode selected there are applied to the card.

#### Individual

The individually set time budgets set in Service Card Settings and the activation mode selected there are applied to the card.

|                                            |   | My Fleet   My Service Cards |                     |               |                |         |                   |
|--------------------------------------------|---|-----------------------------|---------------------|---------------|----------------|---------|-------------------|
| Search                                     | ٩ | My Service Carc             | <b>s</b> (295)      |               | Ć              | Order S | ervice Cards      |
| All Attributes                             | ~ |                             |                     |               |                |         |                   |
| ost Center                                 | ^ |                             |                     |               |                |         |                   |
| ease use the search to find Cost<br>enter. |   | SMART CONTR                 | OL                  |               |                | Н       | ide details \land |
| ofile                                      | ^ | <b>Smart Settings</b> a     | pplied for 5 cards. |               |                |         | > Edit            |
| International Contractory                  |   |                             |                     |               |                |         |                   |
|                                            |   | 莘 Standard view V           |                     |               | Sort by:       | ↓ Lat   | el                |
| levent lettings 11                         |   | Service Card ID             | Cost center         | Card Addition | Profile        |         | Live state        |
| lonthly limit                              | ^ |                             |                     |               | Smart Settings | ~       | Inactive          |
| Always active (177)<br>Deactivated (71)    |   |                             |                     |               | Smart Settings | ~       | Inactive          |
| Days of week (41)<br>On demand (5)         |   |                             |                     |               | DKV Standard   | ~       | Active            |
| atus                                       | ^ |                             | 1234                |               | DKV Standard   | ~       | Active            |
| New (188)                                  |   |                             |                     |               | Smart Settings | ~       | e Inactive        |
| Active (107)                               |   |                             |                     |               | Smart Settings | ~       | Inactive          |
| Show Ended Service Cards                   |   |                             |                     | FB 1          | Individual     | ~       | Inactive          |
|                                            |   |                             |                     |               | DKV Standard   | ~       | Active            |

## Service card overview – **Profile change using the drop-down menu**

If **another profile is to be assigned** to a card, then this is done using the **dropdown menu** in the **"Service cards"** card overview or **in the header** of the card menu. Changing the profile has the following effects:

| Previous<br>profile | New profile       | Effect                                                                                                    |
|---------------------|-------------------|----------------------------------------------------------------------------------------------------|
| DKV<br>Standard     | Individual        | Changing is not possible using the drop-down menu.<br>You can set individual limits and restrictions in the<br>"Settings" tab in the relevant service card details. Then<br>the card changes automatically to the <i>Individual</i> profile. |
| DKV<br>Standard     | SMART<br>Settings | The limits and restrictions defined using SMART CONTROL are applied to the card.                                                                                                    |
| Individual          | DKV<br>Standard   | All the individually set limits and restrictions for the card<br>are deleted and the card set back to the DKV Standard<br>profile.                                                                                                    |
| SMART<br>Settings   | DKV<br>Standard   | All the limits and restrictions defined in SMART Settings are deleted for this card and the card set to the DKV Standard profile.                                                                                                    |
| SMART<br>Settings   | Individual        | Changing is not possible using the drop-down menu.<br>You can set individual limits and restrictions in the<br>"Settings" tab in the relevant service card details. Then<br>the card changes automatically to the <i>Individual</i> profile. |

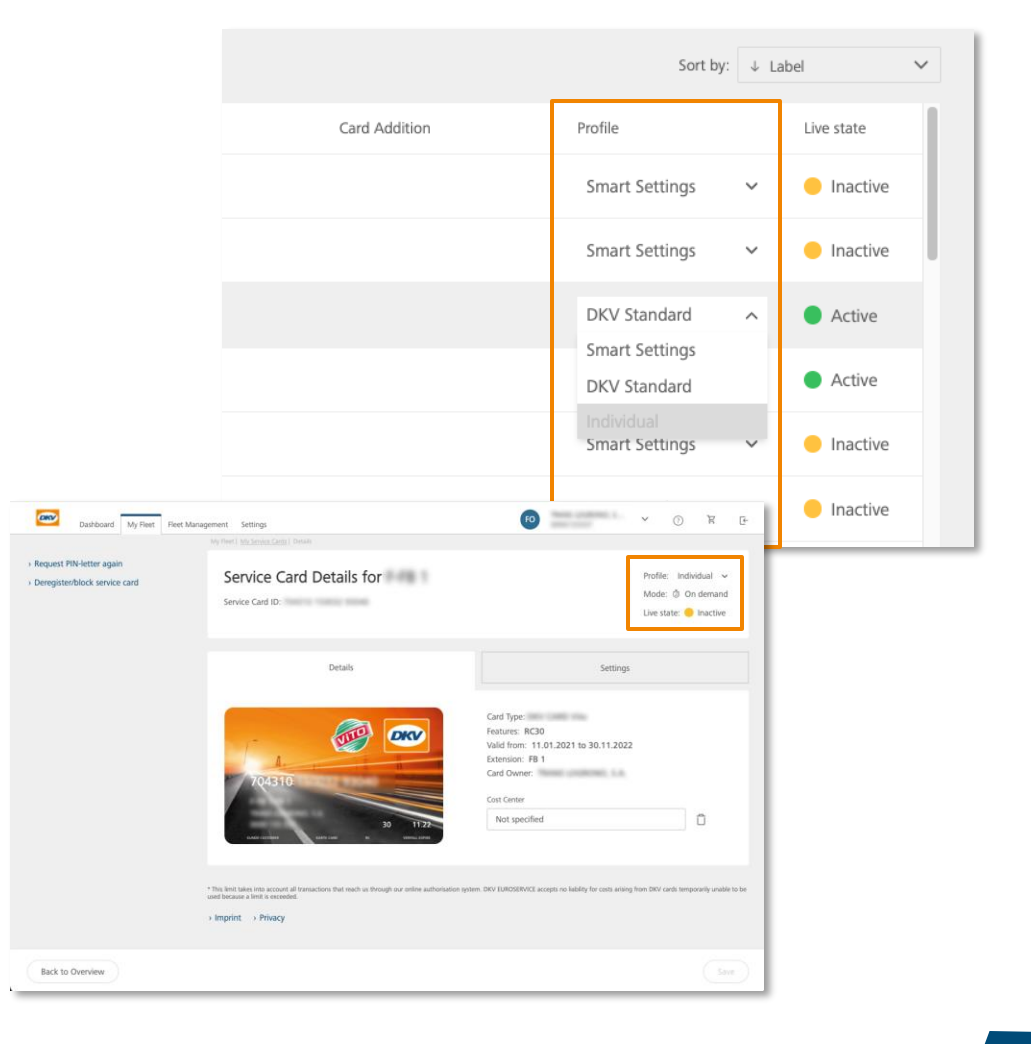

## Service card overview - Mode

Mode shows you the **usage restrictions** you have applied to a card.

- A card can be in one of the **following modes**:
  - Always active
  - Days of week
  - On demand
  - Deactivated
- 2 To display **the mode** in the service card overview, show the Mode column using the toggle switch.

| Search                                        | ٩  |                                   |             |                      |                |   |                                                                                                    |                     |
|-----------------------------------------------|----|-----------------------------------|-------------|----------------------|----------------|---|----------------------------------------------------------------------------------------------------|---------------------|
| All Attributes                                | ~  | My Servio                         | ce Caro     | ds (295)             |                |   |                                                                                                    | Irder Service Cards |
| ervice Card type                              | ^  |                                   |             |                      |                |   |                                                                                                    |                     |
| The Contraction Contractor                    | -  | + SMART                           | солті       | ROL                  |                |   |                                                                                                    | Hide details 🦒      |
|                                               |    | <b>f</b> Sma                      | rt Settings | applied for 5 cards. |                |   |                                                                                                    | › Edit              |
| See More                                      |    | 莘 7/11 Columns                    | ^           |                      |                |   | Sort by:                                                                                                    | ↓ Label             |
| Cost Center                                   | ^  | All<br>Service Card ID            |             | Card Addition        | Profile        |   | Mode                                                                                                    | Live state          |
| Please use the search to find Cost<br>Center. | t  | Cost center                       |             |                      | Smart Settings | ~ |                                                                                                    | Inactive            |
| rofile                                        | ^  | Card Addition<br>Restriction Code |             |                      | Smart Settings | ~ | Days of week                                                                                                    | Inactive            |
| DKV Standard (171)                            |    | Valid from                        |             |                      | DKV Standard   | ~ | ⊘ Always active                                                                                                    | Active              |
| Unknown (5)                                   |    | Valid until<br>Card Status        |             |                      | DKV Standard   | ~ | ⊘ Always active                                                                                                    | Active              |
| Smart Settings (5)                            |    | Profile                           |             |                      | Smart Settings | ~ | Days of week                                                                                                    | Inactive            |
| Always active (177)                           | ^2 | Mode<br>Live state                |             |                      | Smart Settings | ~ | Days of week                                                                                                    | Inactive            |
| Deactivated (71)<br>Days of week (41)         |    | Standard view                     |             | FB 1                 | Individual     | ~ | 🖉 On demand                                                                                                    | Inactive            |
| On demand (5)                                 |    | )                                 |             |                      | DKV Standard   | ~ | Always active     Always active     Always     Always active     Always active     Always     Always active     Always     Always | Active              |

## Service card overview - Live status

Live status shows you in real-time whether a card can be used at the present time for a transaction. If you have approved the use of the card, e.g. for Mob-Frionly, the live status will be shown as "Active" during weekdays and "Inactive" during weekends.

A card can be in one of the **following live statuses**:

#### Active

Possible scenarios in which a card is set to the Active status:

- The card is in the "Always active" mode
- The card is in "Days or week" mode + allowed for current weekday
- The card is in the "On demand" mode + card is in active time window

#### Inactive

Possible scenarios in which a card is set to the *Inactive status*:

- The card is in the "Always deactivated" mode
- The card is in the "Days of week" mode + not allowed for the current weekday
- The card is in the "On demand" mode + the card is currently *not* in the active time window
- Card ended, deregistered, blocked

Determination of the live status in Cockpit is based on Coordinated Universal Time (UTC) You should therefore keep in mind that the displayed change of day in the "Days of week" mode may differ from local time if the card and Cockpit are in different time zones. The actual authorisation decision is always based on the **local time of the service station** at which the card is about to be used.

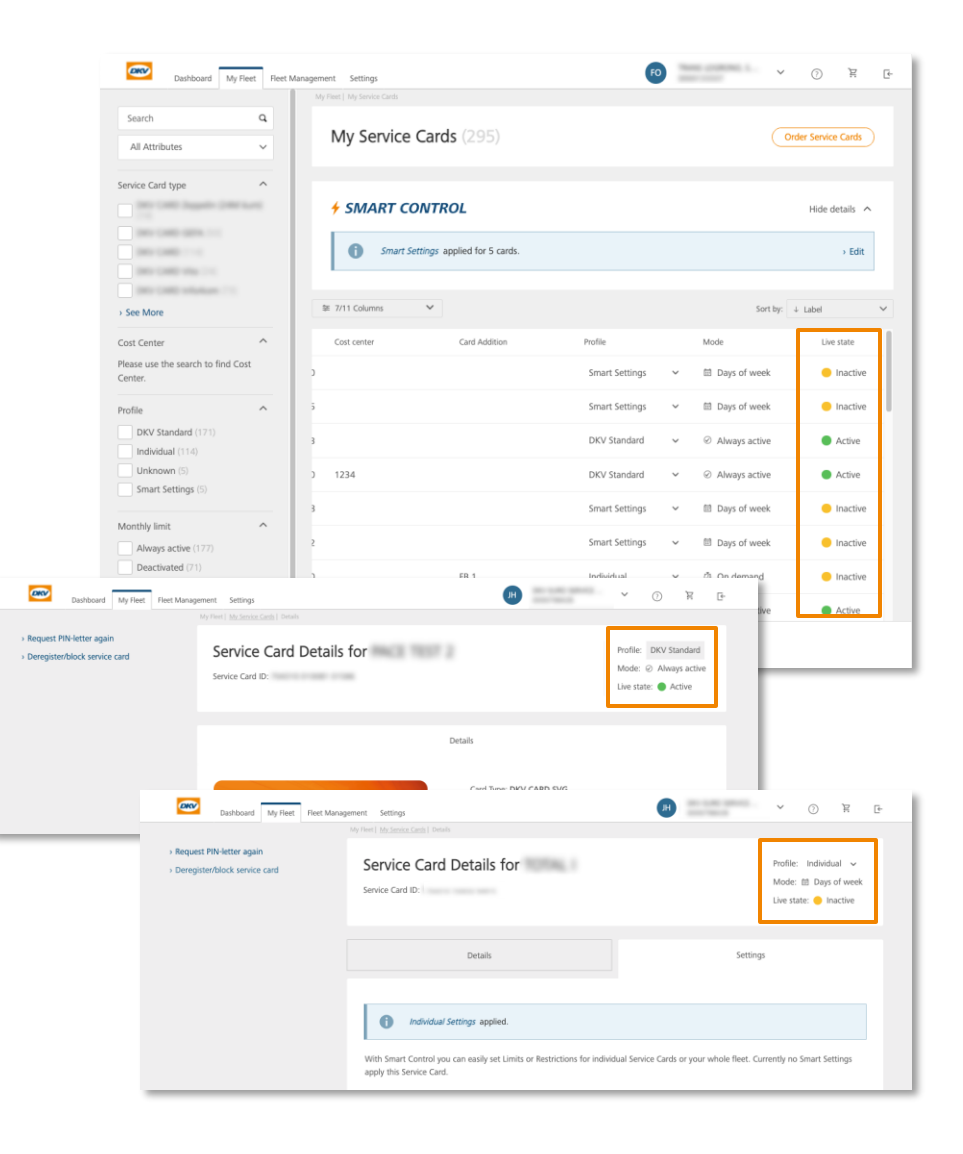

## Service card details

Manage card settings for individual cards

## Service card details - Overview

The service card menu gives you detailed information about the **relevant service card** and you can view and manage the set settings.

#### 1 Header

The header allows you to gain a quick overview of the profile, mode and live status of the card. The profile can also be changed here using the drop-down menu.

#### **2** Details

When you ordered your card, you **defined and fixed** its features. You can see these details here.

From here you can also set or change a cost centre for your card.

#### 3 Request new PIN / deregister or block cards

A card PIN could be requested as a PIN-letter to the address the card was send to, or could directly be shown in the COCKPIT. You can easily deregister or block a card if needed

#### 4 Settings

In this menu you can apply customer-specific limits and restrictions to the relevant card to adjust card usage to the needs of your company.

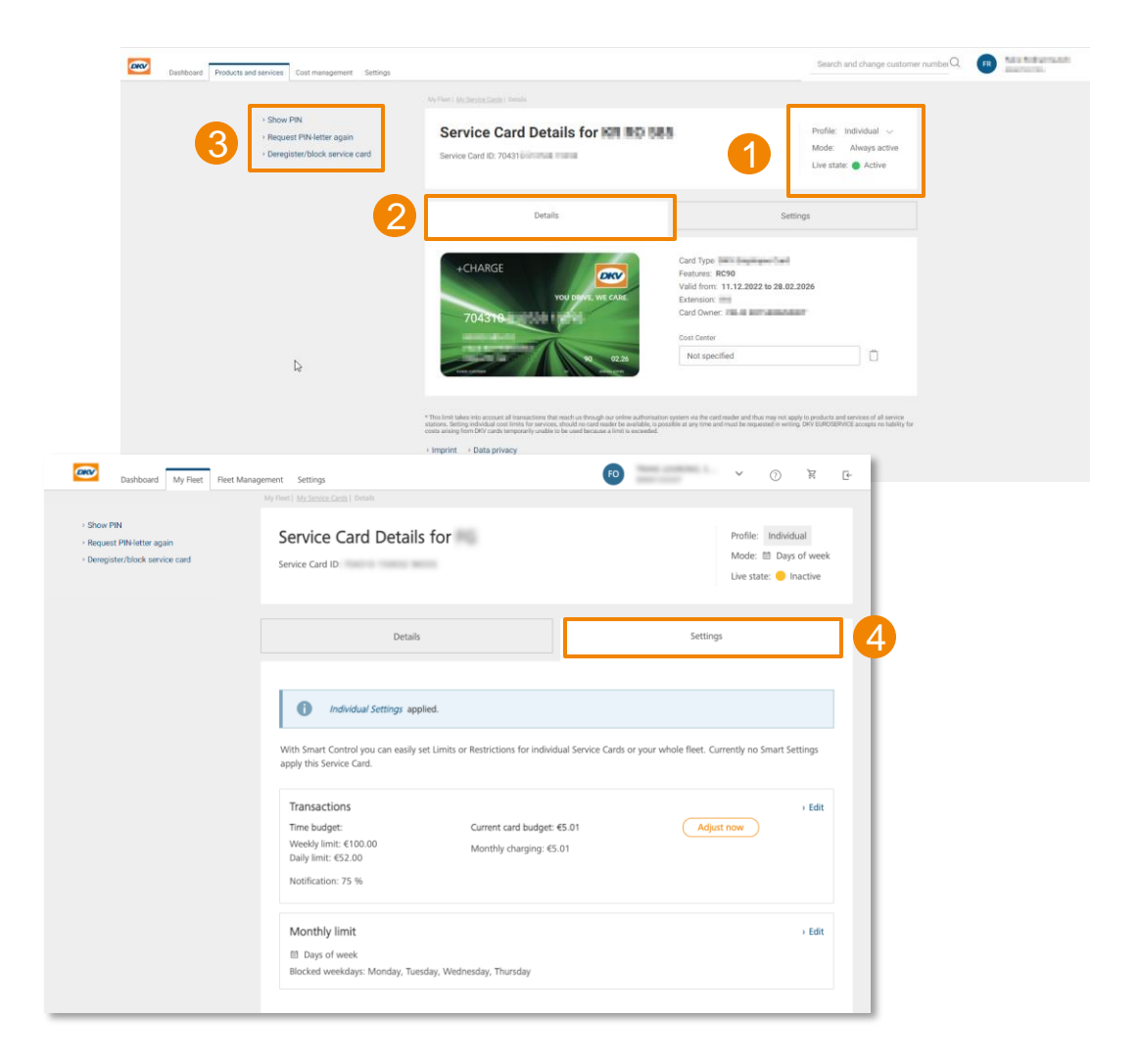

## Service card details – Show PIN function

#### Show PIN instantly within the DKV COCKPIT

- By using the show PIN function, the user will receive an Email with a 6-digit code to have a **second factor authentication**
- 2 By entering the code, the system will authenticate the user
- 3 The PIN will be **shown digit per digit** by hovering the mouse over it

#### Important to know

- For the first use the function must be activated by a user with the "Change Administration" permission
- The activation and all PIN views are logged in the change history of the COCKPIT
- Users need the "Display ePIN option" permission in the user management (initially only users with "Change Administration" have received that one)

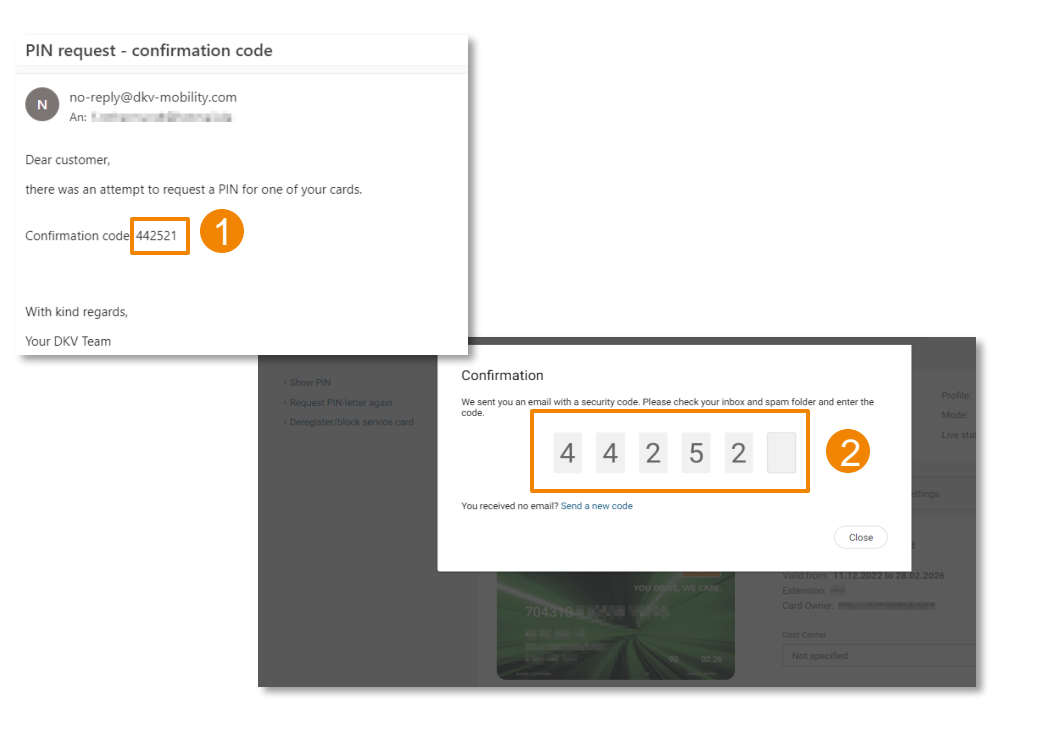

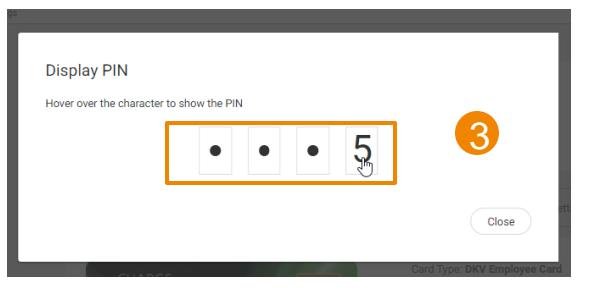

### Service card details – Make individual card settings

All the settings that you make using the "Settings" tab apply to the relevant card only.

- If you do not make any adjustments to a card, the **DKV Standard settings** that were set on the card at the time of delivery by DKV will apply. The greyed-out settings boxes indicate that you have **not yet set any settings of your own**.
- 2 As soon as you edit and save the **card budgets** or **activation mode** of a card using this menu, the **settings apply to this card only**. The card now has the **Individual** status.

If SMART Settings have been previously applied to the card, you can see the currently applicable settings here in the service card menu. If you make adjustments here in the individual card settings, then the settings for this individual card only will be changed. The profile of the card changes from SMART to Individual and the card is no longer controlled using the SMART Settings.

Please note that the configuration of the card budget is an exception here – this can be changed at the card level without the card losing the SMART profile. Changes to the card budget, including upper limit, have no effect on the SMART profile of the card.

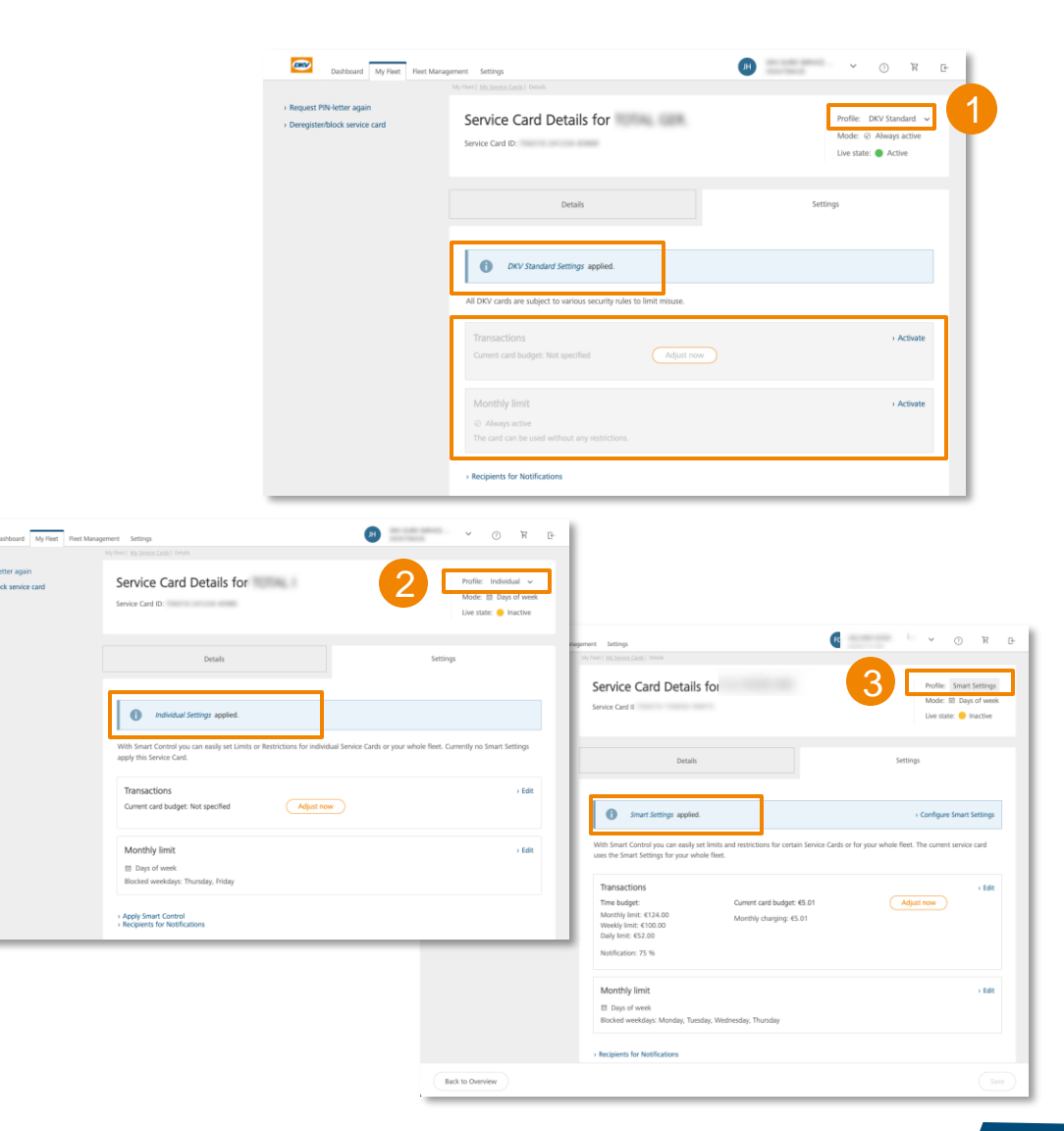

## Service card details – Call up information about assigned cards via App

In order to enable a driver to use the app, an account must first be created for him in Cockpit.

## A **logged-in user** can call up information about his cards in the DKV Mobility App:

- Live State: active or paused
- Activation mode: Standard, Weekday Control, Activation on demand, Paused by Fleetmanager
- Display further information on a card's status (e.g. show allowed weekdays)

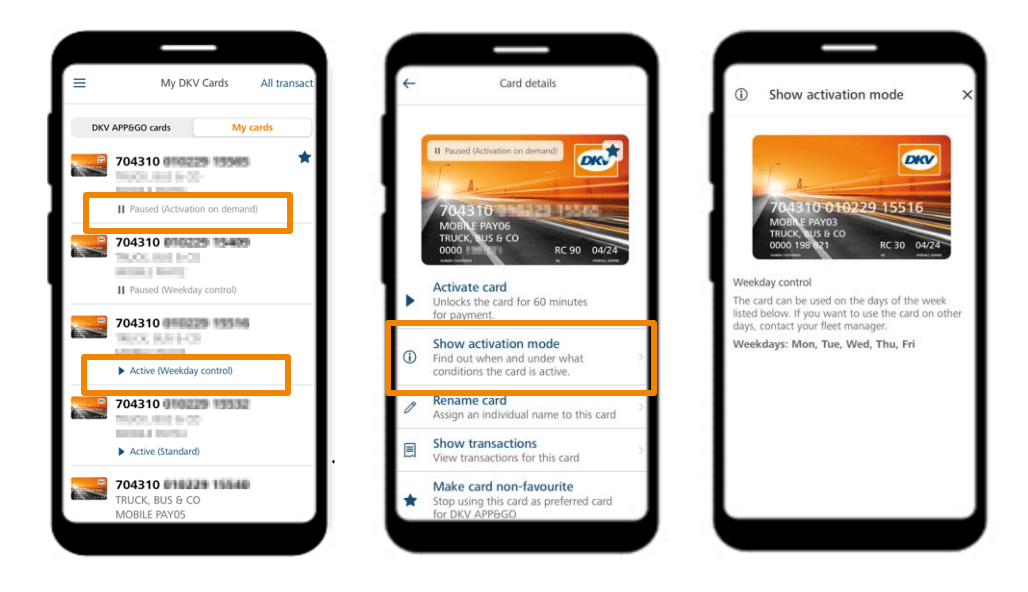

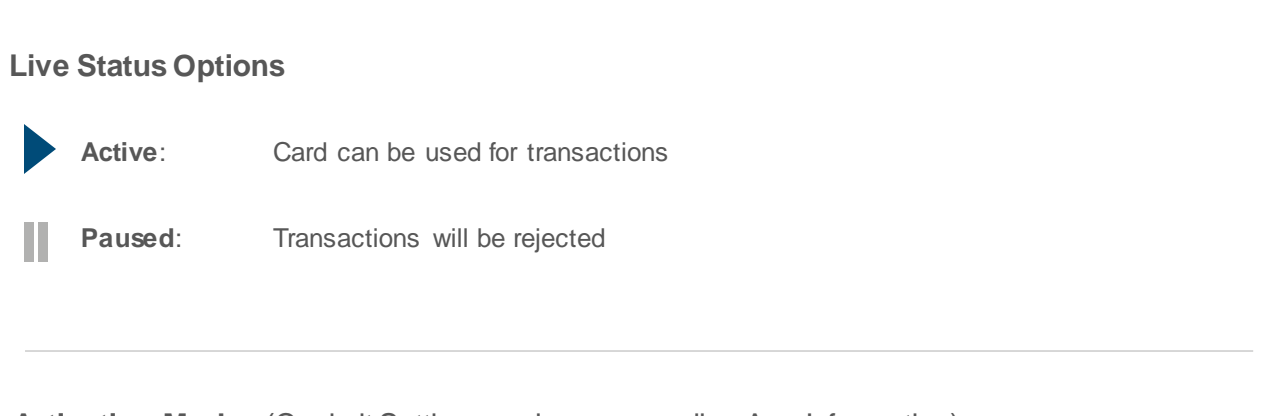

#### Activation Modes (Cockpit Settings and corresponding App Information)

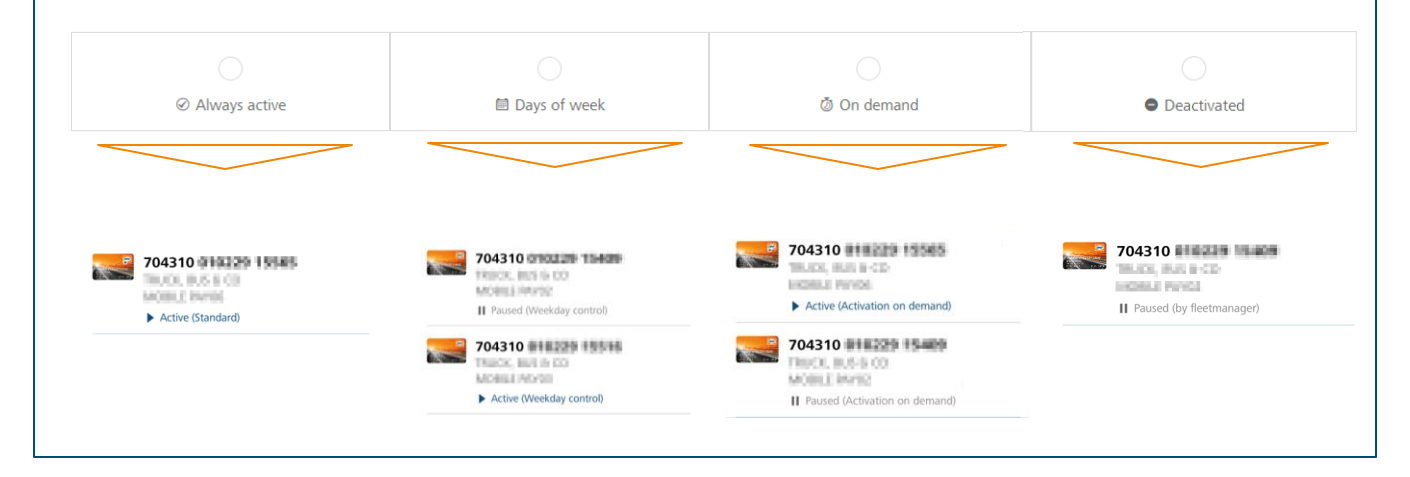

## Service card details

Manage limits and restrictions

## Limits and restrictions – Introduction

DKV works with **daily**, **weekly and monthly limits** to protect service cards from **misuse and fraud**. DKV also uses specific rules to detect **suspicious behaviour** in the use of cards and to avoid misuse. These rules are **always active**.

In addition, as a customer you can also set restrictions to the use of your cards and in this way adjust them to the individual usage needs of your company.

#### 1 Tra

Transactions

You can set budgets that must not be exceeded as a result of a transaction:

- Time budget: day/week/month
- Card budget: monthly recharge

#### 2

#### Activation mode

You can define whether the periods of use of a card are restricted:

- Activation
- Days of week allowed
- On demand
- Deactivation

| Dashboard     My Fleet     Fleet Manage       > Request PIN-letter again       > Deregister/block service card | ement Settings<br>My Revt   My Service Cards   Details<br>Service Card Details for<br>Service Card ID:                                                                                                    | € ✓ ⑦ R<br>Profile: Individual<br>Mode: ③ On demand<br>Live state: ● Inactive                           |
|----------------------------------------------------------------------------------------------------|----------------------------------------------------------------------------------------------------|----------------------------------------------------------------------------------------------------|
|                                                                                                    | Details                                                                                                    | Settings                                                                                                |
| 1                                                                                                    | Individual Settings applied.         With Smart Control you can easily set Limits or Restrictions for individ apply this Service Card.         Transactions         Time budget:       Current card budget: •         Weekly limit: €100.00       Monthly charging: €5.         Daily limit: €52.00       Notification: 75 % | lual Service Cards or your whole fleet. Currently no Smart Settings<br>• Edit<br>65.01 Adjust now<br>01 |
| 2                                                                                                    | Monthly limit<br>③ On demand<br>The driver can activate the card for 60 minutes using the Mobility a<br>manually.<br>Card active until:                                                                                                    | Edit app. If the driver is unable to do this, you can also start the period     Extend period           |
| Back to Overview                                                                                               |                                                                                                    |                                                                                                    |

## Limits and restrictions – Transactions

#### Time budget:

The **time-related limits** always apply for the **set period** and limit the **maximum use (in EURO)** of a card **per selected time period**:

- Monthly limit
- Weekly limit
- Daily limit

The settings can be made on every card **individually** or applied using **SMART CONTROL** to multiple cards.

#### Absolute budget:

The **absolute budget** consists of **an amount (in EURO)** that reduces with **every approved authorisation** by the amount of that approved authorisation. The absolute budget amount can be reduced, increased or deleted at any time. The monthly recharge amount is always **added to** the existing amount **on the first of the month**.

This amount can be controlled only **individually for each card** and cannot be applied to multiple cards at once using SMART CONTROL.

If one of the set limits is violated, the transaction is rejected.

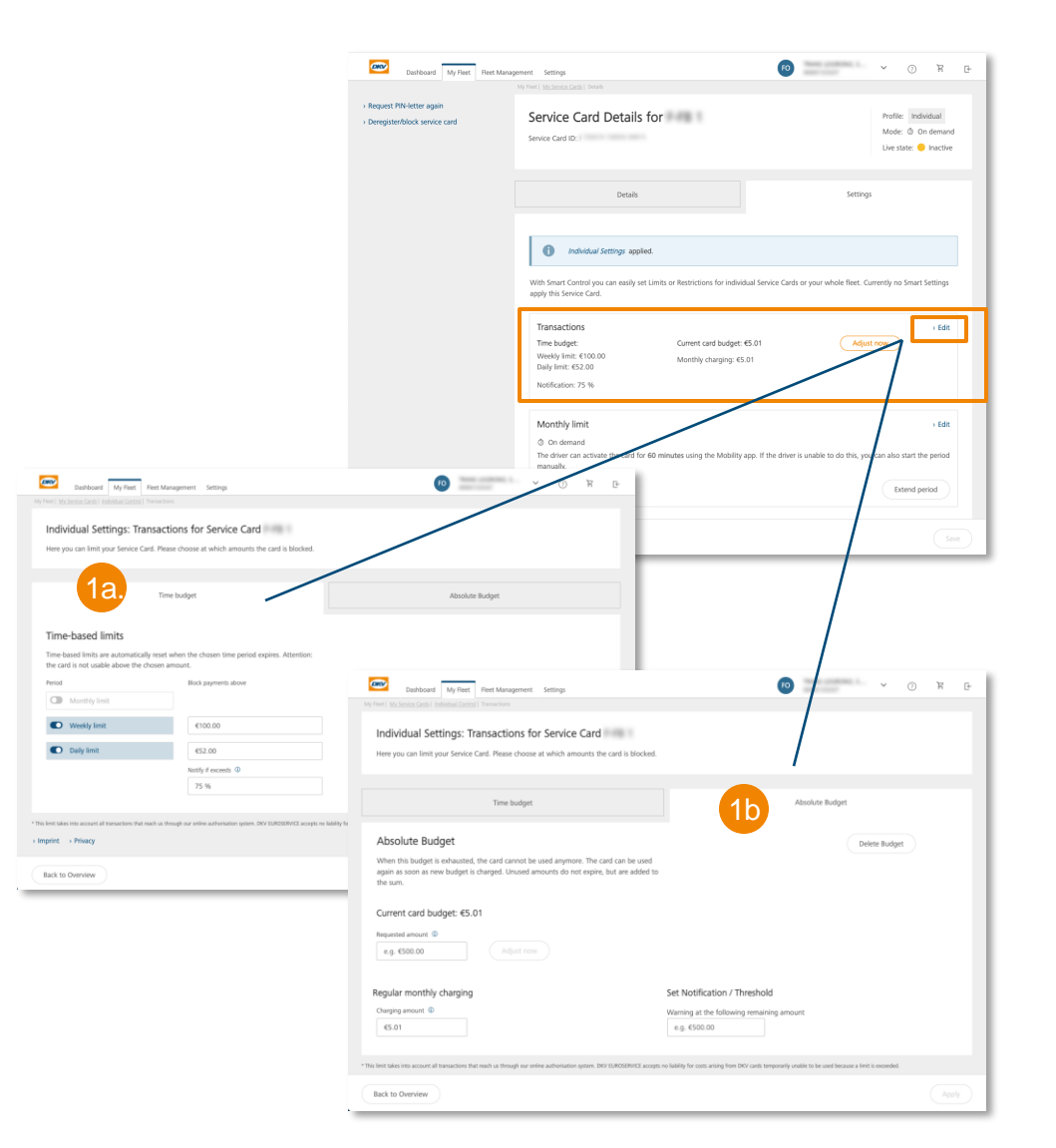

## Limits and restrictions – Activation mode

#### Activation mode

In addition to imposing restrictions by applying transaction-related limits, the usage period of a card can be limited using the **Activation mode**. The following activation modes can be selected:

#### • Always active

The card is continuously active and can be used without time-based restrictions for transactions. (DKV Standard)

#### Days of week

You determine the weekdays on which the card is active. On the other days, the card is inactive and transactions using the card are rejected.

#### On demand

The card is normally inactive at all times and can be used only after it has been temporarily activated. After activation the card can be used for 60 minutes for transactions. Then it is automatically set to inactive again.

#### Deactivated

(1

The card is deactivated and cannot be used for transactions as long as it is in this mode.

The settings can be made on every card **individually** or applied using **SMART CONTROL** to multiple cards.

If the card is not in an active state, the transaction is rejected.

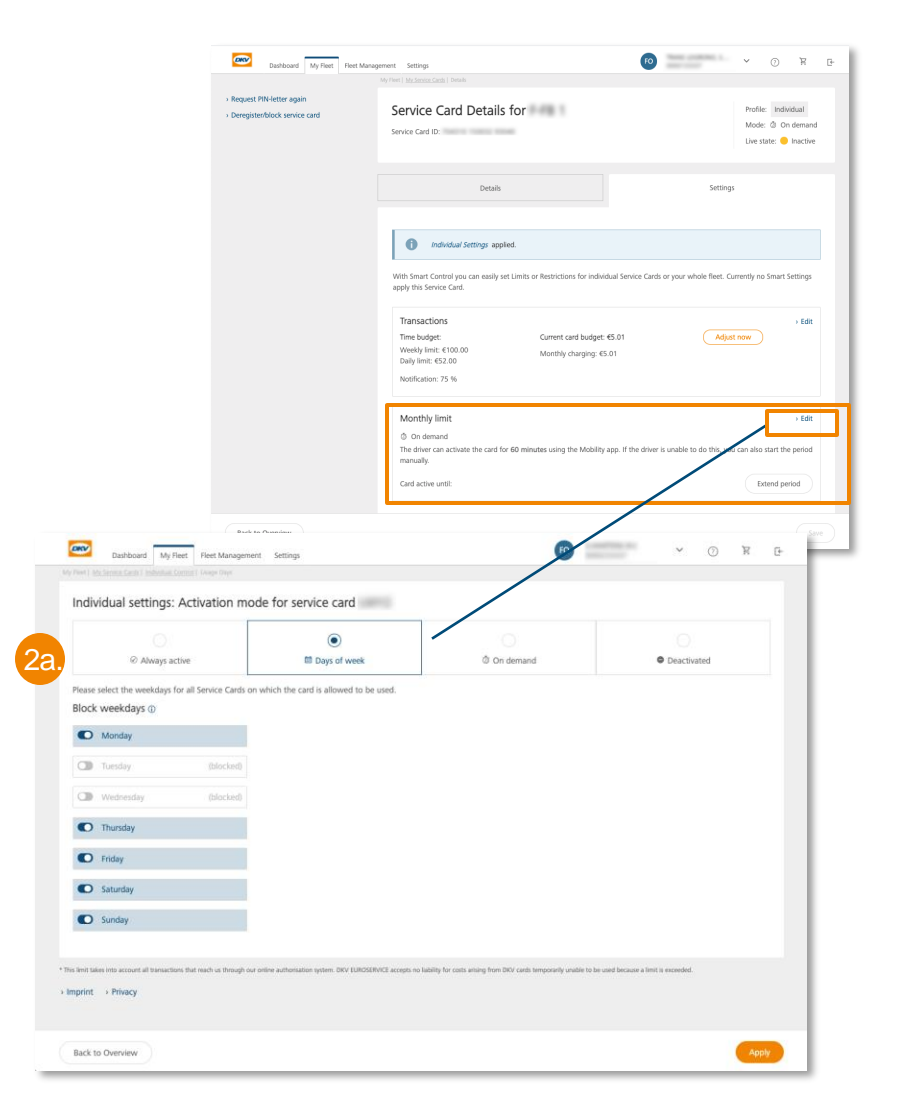

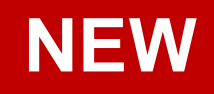

### Limits and restrictions – Activation mode

Individual settings: Activation mode for service card

The card can be used without any restrictions.

Formerly:

① Currently activated

- With the introduction of the Activation mode, the **former on/off toggle switch** has been removed.
- Activation / deactivation of a card it is now done by setting the appropriate mode.

Days of week

🖄 On demand

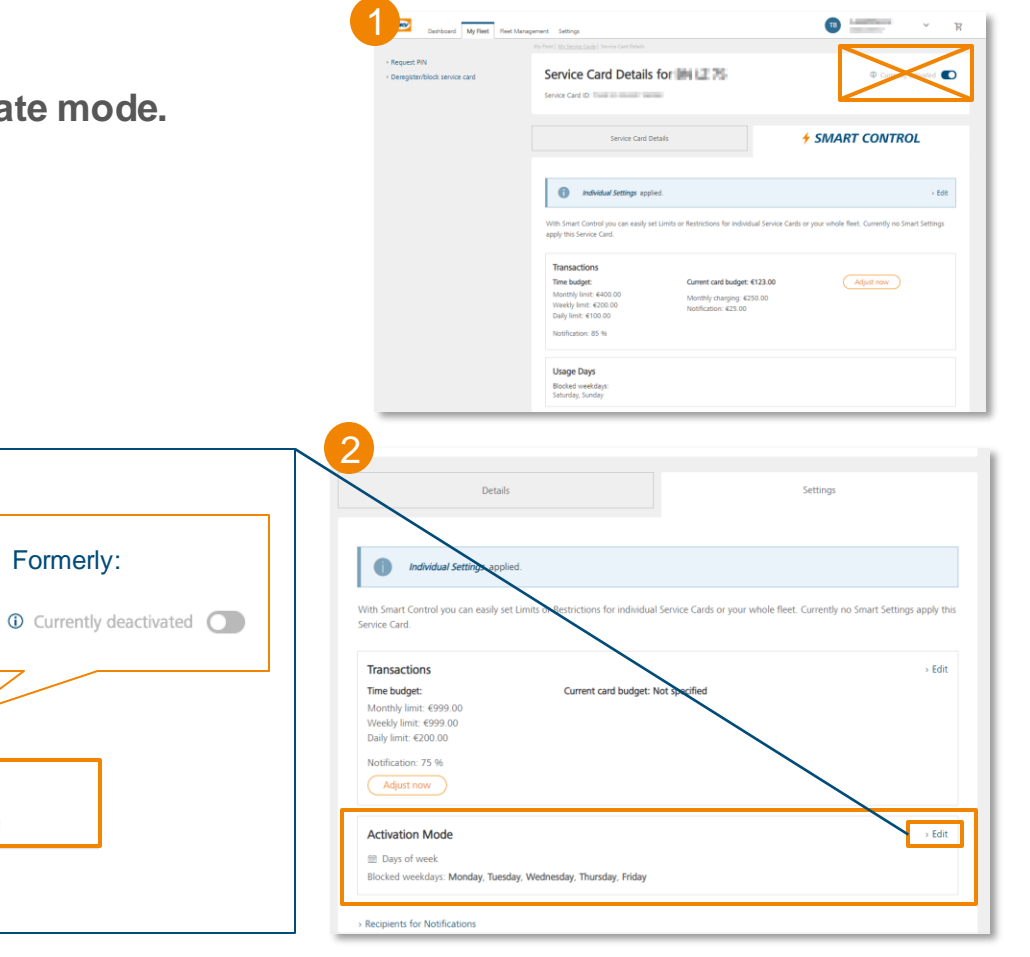

Formerly:

Deactivated

## Service card details

Activation mode On demand

### Limits and restrictions – On demand activation mode

The setting enables you to set a card via Cockpit to on **demand mode**. This has the effect, that the card is generally inactive and transactions are rejected. Before usage the card must be manually activated. The start of the active time window can either be done via App by authorized drivers, or via Cockpit.

- If the On demand mode is activated for a card, the card is inactive, so that transactions are rejected.
- If the card needs to be used, the **active time window must be manually started** beforehand.
  - To allow this, you can grant authorisation to your drivers in advance so that they can temporarily start the active time window from the **DKV Mobility App**. In this case, the fleet manager does not have to do anything in Cockpit.
  - If wanted/necessary, you can start/extend the active time window by performing an authorisation in Cockpit.
- As soon as the card has been activated, it can be used for the next 60 minutes. Unless other limits/restrictions apply, transactions during this time period are approved.
- After the expiry of the active 60 minutes time window, the card is automatically reset inactive. No additional action is required from the driver or in Cockpit for this reset. From now on, transactions are rejected again.
- In the change history in the Cockpit, it is possible to track by which user at what time a card was temporarily activated.

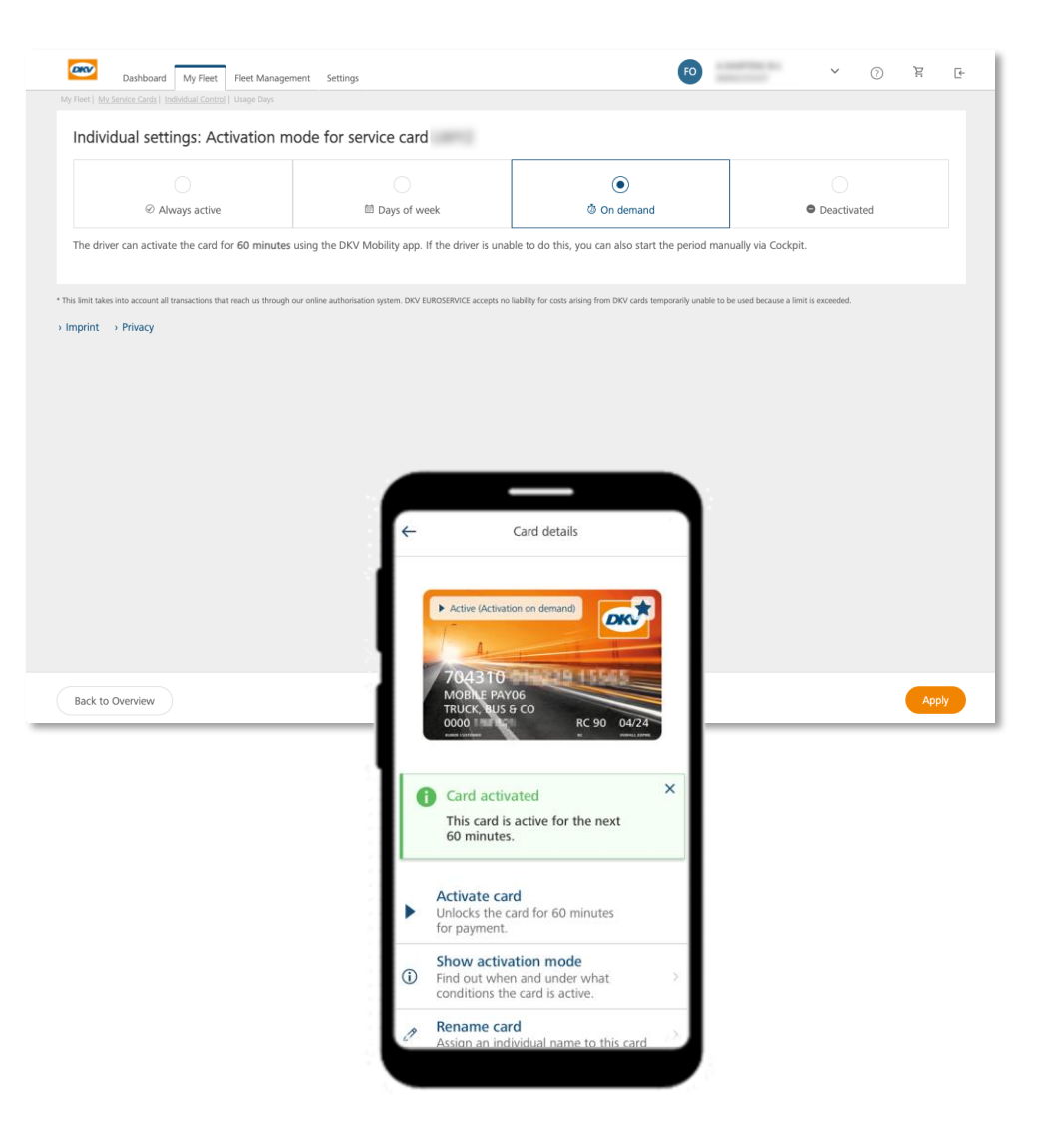

### **On demand** activation mode – Start active period **from Cockpit**

**Requirement:** Card is in On demand activation mode. (Live status = inactive)

1 Open the service card settings of the card and select the "Start time period" button in the Activation mode box.

2 The card is now **active for 60 minutes** and can be used at the service station. (Live status = active) Whenever a card is in the active time window, Cockpit displays the time up to which it will remain active (point in time of activation + 60 minutes).

If required, the active time period can be extended by 60 minutes by pressing the "Extend time period" button.

3 After 60 minutes, the card is automatically set to inactive again. Then the card can no longer be used to make transactions. (Live status = active)

| Dashboard My Rett Ret Monagement Settings                                                                                                    | 60                                                            | ч © Ж Ф                              | Burkboard My Fleet Mar                                     | agonent Settings<br>My Hert   <u>Hockenia Conti</u>   Decide                                                                            | - 1 또                                                               | 2 Custowed My Freet Ma                                   | signed Settop                                                                                                    | 9 У О У В                                                                          | Bushboard My Fleet                                         | Management Settings<br>My Hent   <u>McCennex Carbs</u>   Decks                                                            | -9 ¥ () × ()                                                                |
|----------------------------------------------------------------------------------------------------|---------------------------------------------------------------|--------------------------------------|------------------------------------------------------------|----------------------------------------------------------------------------------------------------|---------------------------------------------------------------------|----------------------------------------------------------|----------------------------------------------------------------------------------------------------|------------------------------------------------------------------------------------|------------------------------------------------------------|----------------------------------------------------------------------------------------------------|-----------------------------------------------------------------------------|
| Individual settings: Activation mode for service card                                                                                                    |                                                               |                                      | Request PIN-letter again     Deregisten/block service card | Service Card Details for<br>Service Card ID:                                                                                            | Profile: Individual ~<br>Mode: © On demand<br>Ure state: • Inactive | Request RN-letter again     Deregistenblock service card | Service Card Details for<br>Service Card D                                                                                                    | Profile Individual v.<br>Mode & Or Research<br>Live state:                         | Request PIN-letter again     Deregister/block service card | Service Card Details for                                                                                                  | Profile: Individual ~<br>Mode: 0: On demand<br>Uve state: • Inactive        |
| © Always active fill Days of week The driver can activate the card for 60 minutes using the DKV Mobility app. If the driver is unable t                                        | On demand to do this, you can also start the period man       | Deactivated                          |                                                            | Details                                                                                                    | Settings                                                            |                                                          | Details                                                                                                    | Settings                                                                           |                                                            | Details                                                                                                    | Settings                                                                    |
| <ul> <li>* This limit bits into account all basections that reach as through our entire authorization geners. DOI 103/D020902 accounts on ballity<br/>&gt; Impediat</li> </ul> | illy for costs arising from DKV cards temporarily unable to I | be used because a limit is exceeded. |                                                            | Individual Settings applied. With Smart Control you can easily set Limits or Restrictions for individual Setu- and/or this Service Cont | Ace Cards or your whole Reet. Currently no Smart Settings           |                                                          | Individual Semingrr applied. With Stream Control you can easily set Limits or Restrictions for individual Service D     and the Service Ford                                                                                                    | Cards or your whole fleet. Currently no Smart Settings                             |                                                            | Individual Seeings: applied.                                                                                              | I Service Cards or your whole Reet. Currently no Smart Settings             |
|                                                                                                    |                                                               |                                      |                                                            | Transactions<br>Time budget: Current card budget: €10.02<br>Monthly Imit: €50.00<br>Monthly Imit: €50.00<br>Monthly charging: €5.01     | › Edit                                                              |                                                          | Transactions<br>Current and budget: 45-01<br>Marthly danging: 45-01<br>Marthly danging: 45-01                                                                                                    | 5 BBR                                                                              |                                                            | Transactions<br>Time budget Current card budget #10<br>Monthly Imit: E50.00 Monthly charging: E5.01<br>Notification: 83 % | 202 Adjust now                                                              |
|                                                                                                    |                                                               |                                      |                                                            | Activation Mode                                                                                                    | > Edt                                                               |                                                          | Activation Mode<br>(b) On demand<br>The driver care accesses the caref to 60 minutes range the DKV Modelty app. If 1<br>performance of the driver of the driver of the driver of the DKV Modelty app. If 1<br>Caref across writig 0.08-2021, 00:00.04 | + Edit<br>the driver is unable to do this, you can also start the<br>Estand parted |                                                            | Activation Mode                                                                                                    | > Edit<br>y app. If the driver is unable to do this, you can also start the |
| Back to Overview                                                                                                    |                                                               | Apply                                | Back to Overview                                           | satu asuny unite.                                                                                                    | Save                                                                | Bick to Derview                                          | Respects for RostFeatore                                                                                                    |                                                                                    | Back to Overview                                           | Latin duone sino.                                                                                                    | Surr period                                                                 |

### **On demand** activation mode – Start active period **from the App**

In order to enable a driver to use the app, an account must first be created for him in Cockpit.

#### Requirement:

- a) The card must be in **On demand** activation mode in Cockpit. (Live status = inactive)
- b) A user account for the Driver was set up in Cockpit and cards are assigned to the user.
- 1 Log into the DKV Mobility App (credentials are created when setting up the user in Cockpit)
- 2 Open the menu option **My cards** and chose the card that shall be activated by clicking on it.
- 3 Activate usage window by clicking the menu option Activate card
- The card is now active for 60 minutes and can be used at the service station. (Live status = active) Whenever a card is in the active time window, the remaining minutes are displayed within the App. Also, Cockpit displays the time up to which the time window will remain active within the card settings.
- 5 After 60 minutes, the card is automatically set to inactive again. Then the card can no longer be used to make transactions. (Live status = active)

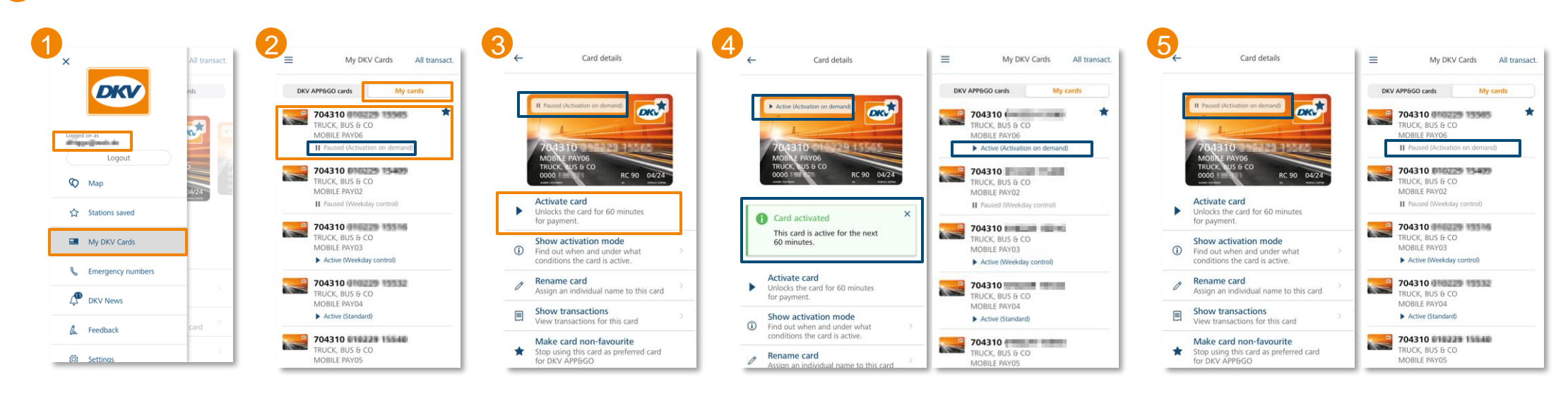

## SMART CONTROL

Apply settings to multiple cards at the same time

## SMART CONTROL – Introduction and initiation

Whereas you can make settings only for the relevant card in service card details, the **SMART CONTROL** menu allows you to define **Smart Settings** that you can **apply to multiple cards at the same time**.

**SMART CONTROL** allows you to define a company-specific **limit & restriction standard**. This standard is applied to all current and future cards. If you would like to change the limit settings for your fleet, you can do so in only one operation by changing the **SMART Settings**.

Initiating the **1** SMART CONTROL menu can be done in various ways:

2 Via the Dashboard

Service card overview

Service card details with activated SMART profile

|                                                                                                    |                                                                                                    | SMART CONTROL                                          |                                                                                                    |                                                                                                    |                                                                                                    |                                                                                                    |                                                                                                    |    |
|----------------------------------------------------------------------------------------------------|----------------------------------------------------------------------------------------------------|--------------------------------------------------------|----------------------------------------------------------------------------------------------------|----------------------------------------------------------------------------------------------------|----------------------------------------------------------------------------------------------------|----------------------------------------------------------------------------------------------------|----------------------------------------------------------------------------------------------------|----|
| mart Settings                                                                                                    |                                                                                                    |                                                        |                                                                                                    |                                                                                                    |                                                                                                    |                                                                                                    |                                                                                                    |    |
| hese settings apply to all service cards for v                                                                                                    | which Smart Settings are ap                                                                                                    | oplied.                                                |                                                                                                    |                                                                                                    |                                                                                                    |                                                                                                    |                                                                                                    |    |
| Transactions                                                                                                    |                                                                                                    |                                                        |                                                                                                    |                                                                                                    |                                                                                                    |                                                                                                    |                                                                                                    |    |
| Time budget:                                                                                                    | Absolute Budget:                                                                                                    |                                                        | DKV                                                                                                    | Dashboard Products and s                                                                                                    | ervices Cost management                                                                                                    | Settings                                                                                                    |                                                                                                    | KG |
| Monthly limit: €124.00<br>Weekly limit: €100.00                                                                                                    | Monthly charging                                                                                                    |                                                        |                                                                                                    |                                                                                                    |                                                                                                    |                                                                                                    |                                                                                                    |    |
| Daily limit: €52.00                                                                                                    |                                                                                                    |                                                        |                                                                                                    |                                                                                                    |                                                                                                    |                                                                                                    |                                                                                                    |    |
| Notification: 75 %                                                                                                    |                                                                                                    | Service Cards                                          |                                                                                                    |                                                                                                    | Sma                                                                                                    | rt Control                                                                                                    |                                                                                                    |    |
|                                                                                                    |                                                                                                    |                                                        |                                                                                                    |                                                                                                    |                                                                                                    |                                                                                                    |                                                                                                    |    |
| Usage Days                                                                                                    |                                                                                                    |                                                        |                                                                                                    |                                                                                                    |                                                                                                    |                                                                                                    |                                                                                                    |    |
| Days of week     Blocked weekdays: Monday, Tuesday, We                                                                                                    | /ednesday, Thursday                                                                                                    | Active service cards                                   |                                                                                                    | Drivers using DKV App                                                                                                    | 37 cards                                                                                                    | using Smart Control                                                                                                    |                                                                                                    |    |
|                                                                                                    |                                                                                                    | 70                                                     |                                                                                                    | 22                                                                                                    | Marakh                                                                                                    | line in                                                                                                    | A stimular Advada                                                                                                    |    |
| Recipients for Notifications                                                                                                    |                                                                                                    | , 0                                                    |                                                                                                    |                                                                                                    | Monthly                                                                                                    | limit                                                                                                    | Activation Mode                                                                                                    |    |
| mit takes into account all transactions that reach us throu                                                                                                    | ugh our online authorisation sy                                                                                                    |                                                        |                                                                                                    |                                                                                                    | €999                                                                                                    | ð                                                                                                    | <ul> <li>Always active</li> </ul>                                                                                                    |    |
| rint > Privacy                                                                                                    |                                                                                                    |                                                        |                                                                                                    |                                                                                                    | 147-11-1                                                                                                    | · 14                                                                                                    | The card can be used without any                                                                                                    |    |
|                                                                                                    |                                                                                                    |                                                        |                                                                                                    |                                                                                                    | Weekly                                                                                                    |                                                                                                    | restrictions.                                                                                                    |    |
|                                                                                                    |                                                                                                    |                                                        |                                                                                                    |                                                                                                    | €999                                                                                                    | J                                                                                                    |                                                                                                    |    |
|                                                                                                    |                                                                                                    |                                                        |                                                                                                    |                                                                                                    | Null P                                                                                                    |                                                                                                    |                                                                                                    |    |
|                                                                                                    |                                                                                                    |                                                        |                                                                                                    |                                                                                                    | Daily lim                                                                                                    | n.                                                                                                    |                                                                                                    |    |
| ick to Overview                                                                                                    |                                                                                                    |                                                        |                                                                                                    |                                                                                                    | €200                                                                                                    | )                                                                                                    |                                                                                                    |    |
|                                                                                                    |                                                                                                    |                                                        |                                                                                                    |                                                                                                    | Matifica                                                                                                    |                                                                                                    |                                                                                                    |    |
|                                                                                                    |                                                                                                    |                                                        |                                                                                                    |                                                                                                    |                                                                                                    | UII 01 7 120                                                                                                    |                                                                                                    |    |
|                                                                                                    |                                                                                                    |                                                        |                                                                                                    |                                                                                                    |                                                                                                    |                                                                                                    |                                                                                                    |    |
| Dashboard My Fleet Piect Man<br>Search Q<br>All Attributes                                                                                                    | nagement Settings<br>My Net:   My Service Carts<br>My Service                                                                                                    | Cards (295)                                            | 60                                                                                                    | Order Service Cards                                                                                                    | C.                                                                                                    |                                                                                                    | Go to Smart Contro                                                                                                    |    |
| Daviboard My Firet Man<br>Search Q<br>All Attributes Vice Card type                                                                                                    | nagement Settings<br>My Perc   My Service<br>My Service                                                                                                    | Cards (295)                                            | <b>0</b>                                                                                                    | Coder Service Cards                                                                                                    | C C C C C C C C C C C C C C C C C C C                                                                                                    |                                                                                                    | Go to Smart Contro                                                                                                    |    |
| Dationard My Fleet Reet Man<br>learch q<br>All Attributes v<br>Vice Card type 7                                                                                                    | nagement Settings<br>My Piter ( My Service<br>My Service<br>+ SMART CC                                                                                                    | Cards (295)                                            | 0                                                                                                    | V () R<br>Order Service Carls                                                                                                    | C+                                                                                                    |                                                                                                    | Go to Smart Contro                                                                                                    |    |
| Exercise of the sector of the sector of the                                                                                                    | nagement Settings<br>My Parel My Service<br>My Service<br>SMART CC                                                                                                    | Cards (295)<br>DNTROL<br>etting: applied for 5 cards.  | 0                                                                                                    | ✓      ✓      ✓      ✓      ✓      ✓      ✓      ✓      ✓      ✓      ✓      ✓      ✓      ✓      ✓      ✓      ✓      ✓      ✓      ✓      ✓      ✓      ✓      ✓      ✓      ✓      ✓      ✓      ✓      ✓      ✓      ✓      ✓      ✓      ✓      ✓      ✓      ✓      ✓      ✓      ✓      ✓      ✓      ✓      ✓      ✓      ✓      ✓      ✓      ✓      ✓      ✓      ✓      ✓      ✓      ✓      ✓      ✓      ✓      ✓      ✓      ✓      ✓      ✓      ✓      ✓      ✓      ✓      ✓      ✓      ✓      ✓      ✓      ✓      ✓      ✓      ✓      ✓      ✓      ✓      ✓      ✓      ✓      ✓      ✓      ✓      ✓      ✓      ✓      ✓      ✓      ✓      ✓      ✓      ✓      ✓      ✓      ✓      ✓      ✓      ✓      ✓      ✓      ✓      ✓      ✓      ✓      ✓      ✓      ✓      ✓      ✓      ✓      ✓      ✓      ✓      ✓      ✓      ✓      ✓      ✓      ✓      ✓      ✓      ✓      ✓      ✓      ✓      ✓      ✓      ✓      ✓      ✓      ✓      ✓      ✓      ✓      ✓      ✓      ✓      ✓      ✓      ✓      ✓      ✓      ✓      ✓      ✓      ✓      ✓      ✓      ✓      ✓      ✓      ✓      ✓      ✓      ✓      ✓      ✓      ✓      ✓      ✓      ✓      ✓      ✓      ✓      ✓      ✓      ✓      ✓      ✓      ✓      ✓      ✓      ✓      ✓      ✓      ✓      ✓      ✓      ✓      ✓      ✓      ✓      ✓      ✓      ✓      ✓      ✓      ✓      ✓      ✓      ✓      ✓      ✓      ✓      ✓      ✓      ✓      ✓      ✓      ✓      ✓      ✓      ✓      ✓      ✓      ✓      ✓      ✓      ✓      ✓      ✓      ✓      ✓      ✓      ✓      ✓      ✓      ✓      ✓      ✓      ✓      ✓      ✓      ✓      ✓      ✓      ✓      ✓      ✓      ✓      ✓      ✓      ✓      ✓      ✓      ✓      ✓      ✓      ✓      ✓      ✓      ✓      ✓      ✓      ✓      ✓      ✓      ✓      ✓      ✓      ✓      ✓      ✓      ✓      ✓      ✓      ✓      ✓      ✓      ✓      ✓      ✓      ✓      ✓      ✓      ✓      ✓      ✓      ✓      ✓      ✓      ✓      ✓      ✓      ✓      ✓      ✓      ✓      ✓      ✓      ✓      ✓      ✓      ✓      ✓      ✓      ✓      ✓      ✓                                                                                                         | e l                                                                                                    |                                                                                                    | Go to Smart Contro                                                                                                    |    |
| Earthoard My Fleet Rest Man<br>Isearch Q<br>AN Attributes V<br>Note Card type                                                                                                    | Angeneral Settings<br>Dy Part Dy Service<br>My Service<br>+ SMART CC<br>(1) Smart Set                                                                                                    | Cards (295)<br>DNTROL<br>mays appled for Scards.       | 0                                                                                                    | V O R      Order Service Cash      Hide details      Ide     tota      ConterService Cash      Details      Tota      Tota      Tot                                                                                                    |                                                                                                    |                                                                                                    | Go to Smart Contro                                                                                                    |    |
| exch Q<br>All Attributes v<br>Kee Card type                                                                                                    | Angeneret Settings<br>Ty Herry Type Sense Casts<br>My Services<br><i>SMART CC</i><br><i>SMART CC</i><br><i>Smart Setting</i><br><i>Smart Setting</i><br><i>Smart Setting</i>                                                                                                    | Cards (295)<br>DNTROL<br>entroge applied for 5 cards.  | 0                                                                                                    |                                                                                                    |                                                                                                    |                                                                                                    | Go to Smart Contro                                                                                                    |    |
| Earth A Al Attributes  Al Attributes                                                                                                    | Angement Settings<br>Ny Therit My Sener Cell<br>Sy Sener Cell<br>Sy Sener Cell<br>Sy Trit Columns<br>20 701 Columns<br>Cent cents                                                                                                    | Cards (295)<br>DNTROL<br>entings applied for 5 cards.  | Podia                                                                                                    | • • • • R      Order Server Carde      Hele details      • Edit      Extended      Norther Server Carde      · Repet: The North Card      · Repet: The North Card      · Repet: The North Card      · Repet: The North Card                                                                                                    | C Internet Internet I   | for                                                                                                    | Go to Smart Contro                                                                                                    |    |
| ex Loadoord My Piert Reet Mar<br>arch Q<br>All Attributes<br>All Attributes<br>All Attributes<br>All Attributes<br>All Attributes<br>Carlot Type<br>Carlot Type<br>Carl                                                                                                    | Argenee Settings<br>Ny Tueri Viry Service<br>My Service<br>SMART CC<br>(1) Smart Sc<br>(2) 2/11 Columns<br>Cct conter                                                                                                    | Cards (295)<br>DNTROL<br>Tritings applied for 5 cards. | Podla:                                                                                                    | · · · · · · · · · · · · · · · · ·                                                                                                    | Eng     Service Card Details     Servec Card Details                                                                                                    | for                                                                                                    | Go to Smart Contro<br>Control in the second second se                                                                                                    |    |
| exch q<br>All Attributes v<br>All Attributes v          | Ny Heri I Settings<br>V Heri I Sy bene class<br>My Service<br>* SMART CC<br>* SMART CC                                                                                                    | Cards (295)<br>DNTROL<br>entinger applied for 5 cards. | Podle<br>Snart Settings v                                                                                                    |                                                                                                    | Control of the second distance of the second distance of the second    | for                                                                                                    | C to Smart Contro<br>C to Smart Contro                                                                                                    |    |
| ex More<br>the cards to find Cost<br>there is a cards to find Cost<br>there is a card to find Cost<br>there is a card to find Cost<br>there is a card to find Co                                                                                                    | Ny Terry Settings<br>V Terry Ny Services<br>SMART CC<br>SMART CC<br>SMART CC<br>Cat conter<br>Cat conter<br>2<br>3                                                                                                    | Cards (295)<br>DNTROL<br>ettings applied for 5 ands.   | Pode<br>Snart Settings v                                                                                                    |                                                                                                    | Control of Control of    | for                                                                                                    | Go to Smart Contro<br>Control to Smart Control<br>Control to Smart Control                                                                                                    |    |
| exh Quitouri My Flext Next Man<br>each Q<br>All Attributes V<br>kee Card type<br>Card type<br>Card Card type<br>Card type<br>Ca | Settings Settings Se                                                                                                    | Cards (295)<br>DNTROL<br>etting: applied for 5 cards.  | Putile<br>Smart Settings v<br>Brivy Sandard v                                                                                                    |                                                                                                    | C Transition Control of Control of Control o   | for                                                                                                    | Co to Smart Contro                                                                                                    |    |
| exhand My Part Rest Man<br>each Q Addition of the second of the second of                                                                                                    | Settings     Settings                                                                                                    | Cards (295)<br>DNTROL<br>ettings applied for 5 cards.  | Putile<br>Sinart Settings v<br>Dicty Standard v<br>Dicty Standard v                                                                                                    | O R      Order Service Carb      Order Service Carb      Order Service Carb      Order Service Carb      Order Service Carb      Order Service Carb      Order Service Carb      Order Service Carb      Order Service Carb                                                                                                    | C  C  C  C  C  C  C  C  C  C  C  C  C                                                                                                    | for                                                                                                    | Go to Smart Contro                                                                                                    |    |
| Exact Desident My Field Rest Mark                                                                                                    | Angenetic Settings<br>(b) Pheel 199 books can<br>My Service                                                                                                    | Cards (295)<br>DNTROL<br>Untings applied for 5 cards.  | Portial<br>Smart Settings v<br>DRVY Standard v<br>DRVY Standard v<br>DRVY Standard v                                                                                                    | Coder Service Cald<br>Coder Service Cald<br>Hide details<br>Bachave Wy New You Ku<br>Pagasat TAN-terrin again<br>Despationalistic survey and                                                                                                    | C Contract<br>C C C C C C C C C C C C C C C C C C C                                                                                                     | for                                                                                                    | Go to Smart Contro<br>Control Relations<br>Control Relations<br>Control Rela                                                                                                    |    |
|                                                                                                    | settings<br>by Here 19 by book class<br>by Here 19 by book class<br>by Senart CC<br>class class<br>by 2/11 Columns<br>class class<br>class class class<br>class class class<br>class class class class<br>class class                                                                                                    | Cards (295)<br>DNTROL<br>entinger applied for 5 cards. | hotle<br>Sinart Settings<br>Dicy Standard<br>Construction<br>Sinart Settings<br>Construction<br>Sinart Settings<br>Construction<br>Construction                                                                                                |                                                                                                    | C Transmission of the second second s   | for the set outcome for certain larves Ca                                                                                                    | Configue Starts Settings<br>Configue Starts Settings<br>Configue Starts Settings<br>Configue Starts Settings<br>Configue Starts Settings<br>Configue Starts Settings<br>Configue Starts Settings                                                                                                    |    |
| Carloard My Fleet Neet Mark  Search  AD Attributes  Vice Card type  Card type Card type  Card type Card type Card ty                                                                                                    | settings<br>settings<br>settin                                        | Cards (295)<br>DNTROL<br>etting: applied for 5 cards.  | Pudie<br>Pudie<br>Smart Settings v<br>DRV Standard v<br>DRV Standard v<br>Smart Settings v<br>Smart Settings v<br>Smart Settings v                                                                                                    |                                                                                                    | C C C C C C C C C C C C C C C C C C C                                                                                                    | for<br>initia of esticities for entaits leaves of a<br>true.                                                                                                    | Configure Searce Section<br>Configure Searce Section<br>A or for your which feet. The durines and                                                                                                    |    |
| Carlood My New Next Mark                                                                                                    | V Presi No Sensora<br>V Presi No Sensora<br>Sensora<br>Sensora | Cards (295)<br>DNTROL<br>trings applied for 5 cards.   | Purite<br>Purite<br>Smart Settings v<br>DRV Standard v<br>DRV Standard v<br>Smart Settings v<br>Smart Settings v<br>Smart Settings v                                                                                                    |                                                                                                    | Control      Control              | for<br>for<br>units and restrictions for carsias Service Co<br>free.                                                                                                    | Co to Smart Control<br>Control Control<br>Control Control<br>Control Control<br>Control Control<br>Control Control<br>Control Control<br>Control Control<br>Control<br>Control |    |
| Darkovel My New New Man Sauch     Al Attributes     Al Attributes     All Attributes     All Attributes                                                                                                    | Any Device Settings<br>When the setting of the setting of the settin                                                                                                    | Cards (295)<br>DNTROL<br>Tritings applied for 5 cards. | Podia<br>Smart Settings v<br>DRV Standard v<br>DRV Standard v<br>Smart Settings v<br>Smart Settings v                                                                                                    | Coder Service Card<br>Coder Service Card<br>Hide dotails<br>Coder Service Card<br>Cardena (197)<br>Cardina (197)<br>Cardina (197)<br>Ca | Control      Control              | for the set existence of a set of the set of the set of | Co to Smart Control<br>Control Marcola<br>Control Marcola<br>Co                                                                                                    |    |
|                                                                                                    | iy Pref 2 Settings iy Pref 2 Settings iy Pref 2 Settings iy SAMART CC i  SAMART CC i  SAMART CC                                                                                                    | Cards (295)<br>DNTROL<br>entropy applied for 5 cards.  | Portie<br>Fondie<br>Sinaut Settings v<br>Dick Standaurd v<br>Dick Standaurd v<br>Sinaut Settings v<br>Sinaut Settings v                                            | Coder Service Cate      Coder Service Cate      Hide details      Edit      Coder Service Cate      Service      Repeat Polieter again      Deceptainticus innext cat                                                                                                    | C  C  C  C  C  C  C  C  C  C  C  C  C                                                                                                    | for the second second s | Co to Smart Contro<br>Co to Smart Contro<br>Control Relations<br>Note: B: Days of weeks<br>Double: B: Days of weeks<br>Double: B: Days of weeks<br>D: Days of weeks<br>D: Days                                                                                                    |    |
| Duitouri My feet Neet Mark      Seach     Al Attributes     Al Attributes     A                                                                                                    | Setting: Setting: Se                                                                                                    | Cards (295)<br>DNTROL<br>entropy applied for 5 cards.  | Podle       Smart Settings     *       DEV Standard     *       DSV Standard     *       Smart Settings     *       DEV Standard     *       DEV Standard     *       DEV Standard     *       DEV Standard     *       DEV Standard     *       DEV Standard     *       DEV Standard     *                                                                                                    | Coder Service Cade      Coder Service Cade      Hide details      For      Coder Service Cade      Porter Service Cade      Coder Service Cade      Coder Service Cade                                                                                                    | Control      Control              | for<br>fina and matchine for census Server C at<br>finas.<br>Convert card hadger (5.31<br>Marting charging (5.31                                                                                                    | Co to Smart Control<br>Control Territoria<br>Control Territoria<br>Contrel Control Territoria<br>Control Territori                                                                                                    |    |
|                                                                                                    | server Settings<br>V Here 1 Ally Second Set<br>Second Second S                                                                                                    | Cards (295)                                            | Pudie<br>Smart Settings 4<br>Smart Settings 4<br>DKV Standard 4<br>Smart Settings 4<br>Smart Settings 4<br>Smart Settings 4<br>Smart Settings 4<br>Smart Settings 4<br>Smart Settings 4<br>Smart Settings 4<br>Smart Settings 4<br>Smart Settings 4<br>Smart Settings 4<br>Smart Setting 4<br>Smart Setting    | Other Service Cath      Other Service Cath      Hde details ~      Idit      Other Service Cath      Other Service Cath                                                                                                    | Control      Control              | For<br>Insta and restrictions for contain Service Co<br>force<br>Convert and budget 65.01<br>Marring charging 65.01                                                                                                    | Co to Smart Control<br>Control Control<br>Control Control Control<br>Control Control Control<br>Control Control Control Control Control<br>Control Control Control Control<br>Control Control Control Control Control<br>Control Control Control Control Control Control<br>Control Control Contro                                                                                                    |    |
| Carlond My New New Mark  Card Lype  Card Lype  Card Ly                                                                                                    | Second Second S                                                                                                    | Cards (295)                                            | Purite<br>Purite<br>Smart Settings v<br>Binart Settings v<br>DKV Standard v<br>DKV Standard v<br>Sinart Settings v<br>Sinart Settings v<br>Sinart Settings v<br>Sinart Settings v<br>Sinart Settings v                                                                                                    | Coder Service Cash      Coder Service Cash      Hde detable ^      Edit      Coder Service Cash      Coder Service Cash                                                                                                    | Control of the second second sec        | for<br>for<br>units and restriction for certais Service Co<br>free.<br>Current card badget 65.01<br>Monthly changing 65.01                                                                                                    | Co to Smart Control                                                                                                    |    |
| Control My New Test Mark Seach All Attributes  All Attributes  All Attrib                                                                                                    | Ny Mark 1 Settings<br>Ny Mark 1 Set Second Second<br>Second Second Se                                                                                                    | Cards (295)<br>DNTROL<br>entropy applied for 5 cards.  | Portie<br>Fondie<br>Sinaut Settings v<br>Dick Standard v<br>Dick Standard v<br>Dick Standard v<br>Sinaut Settings v<br>Sinaut Settings v<br>Dick Standard v<br>Dick Standard v<br>Dick Stand | Coder Service Cate  Idde detable  Idde detable  Idde detable  Idde detable  Idde detable  Idde detable  Idde detable  Idde detable  Idde detable  Idde detable  Idde detable  Idde detable  Idde detable  Idde detable Idde detable  Idde detable Idde detable Idde deta                                                                                                    | Contractions<br>Control of the second second s | for the second second s | Co to Smart Control                                                                                                    |    |

## SMART CONTROL – Define/change SMART Settings

- When you define **SMART Settings** for the first time, please select whether the SMART Settings should be applied only to cards with the DKV Standard profile or to all your cards. Please note that the settings for the cards with the **Individual** profile will be overwritten if you select "Activate all cards".
- You define the required SMART Settings in the SMART CONTROL menu exactly as you may have done earlier when making the settings in the Service card details menu.
- Set the required time budget and/or the required Activation mode and save the settings.
- The selected settings/changes are now applied automatically to all cards that already have the SMART Settings profile.
- The SMART Settings are automatically applied to all future cards to which you assign the SMART Settings profile.

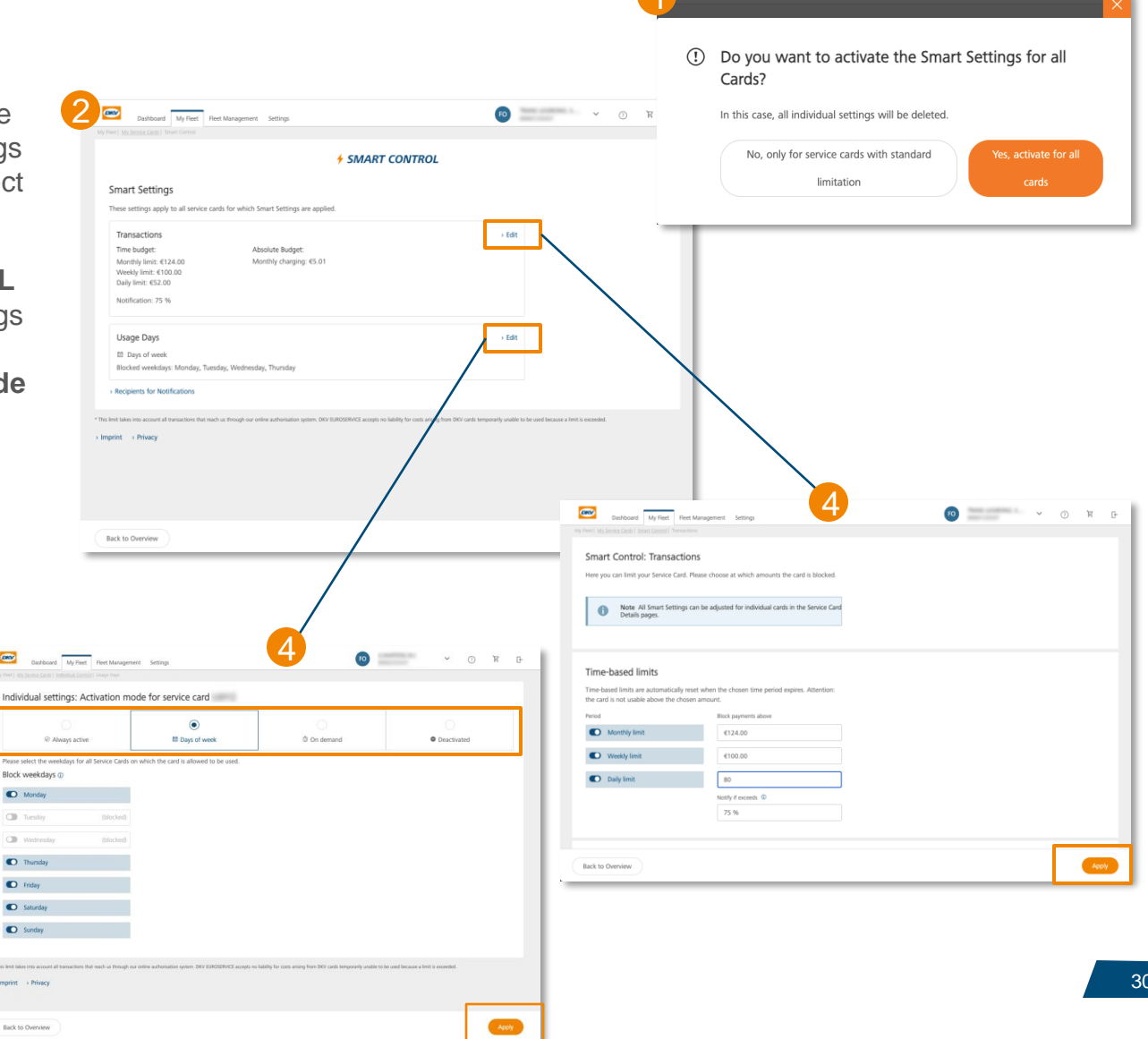

## SMART CONTROL – Reset SMART Settings

- Once activated, it is not possible to completely deactivate the SMART Settings function. If required, however, you can
  delete the time budget or set the Activation mode to Always active in the SMART CONTROL menu and thus manually return
  your cards to their original state.
- If you would like to deactivate SMART Settings for individual cards, configure individual limits for specific cards (e.g. for service cards used by your CEO), or set individual cards to the DKV Standard profile, you can do this in two ways:
  - 1. Assign the card another profile. You can do this in the Service card overview or in the Service card details using the Profile drop-down menu.
  - 2. Make the required settings to the specific cards individually in the Settings tab in Service card details. The card changes to the *Individual* profile and can no longer be controlled using SMART Settings.

## Order service cards

Ordering process in Cockpit

## Order service cards – Introduction

#### You can start a service card ordering process as follows:

- Products and services > Service card order
- or click on the order service card button on the Service card overview page

You can order **up to 99 cards** online in any one order. Should you need more than this number of cards, please contact your customer adviser.

## The card ordering process consists of the following three steps:

- 1. Select Fleet card (according to your predefined product preferences)
- 2. Configure your fleet cards (vehicle registration number, card label, card PIN, your cost centre) and select the secure delivery mode (optional).
- 3. Check and place your order

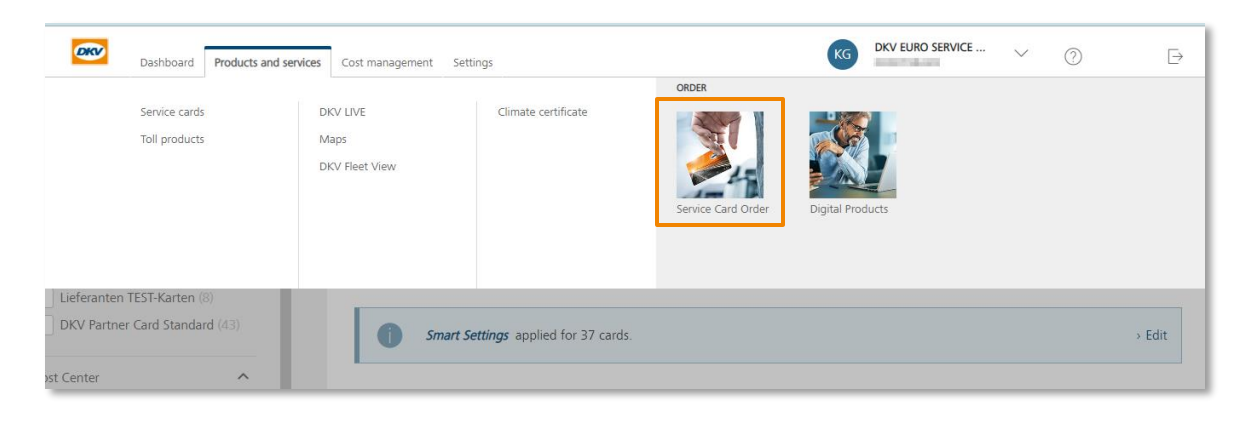

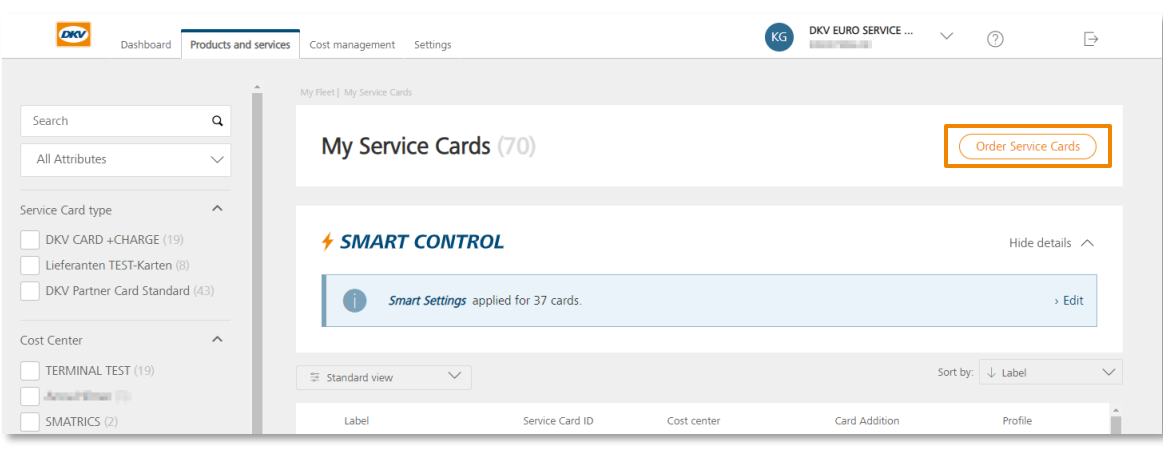

## Order service cards – Select service card

This view shows the **service card types** allowed for the order.

- Choose the required number of service cards of a particular type.
- Click on the shopping cart to add the cards to the cart. Use the same procedure with other required card types.

If you need to adjust the **restriction code**:

- Click on "Show extended card settings"
- Select the card assignment (Vehicle\*, Person, other)
- - Select the restriction code (RC90/30)
- 6 After the cards have been added to the shopping cart, click on "Next" to continue with "Configure service cards"

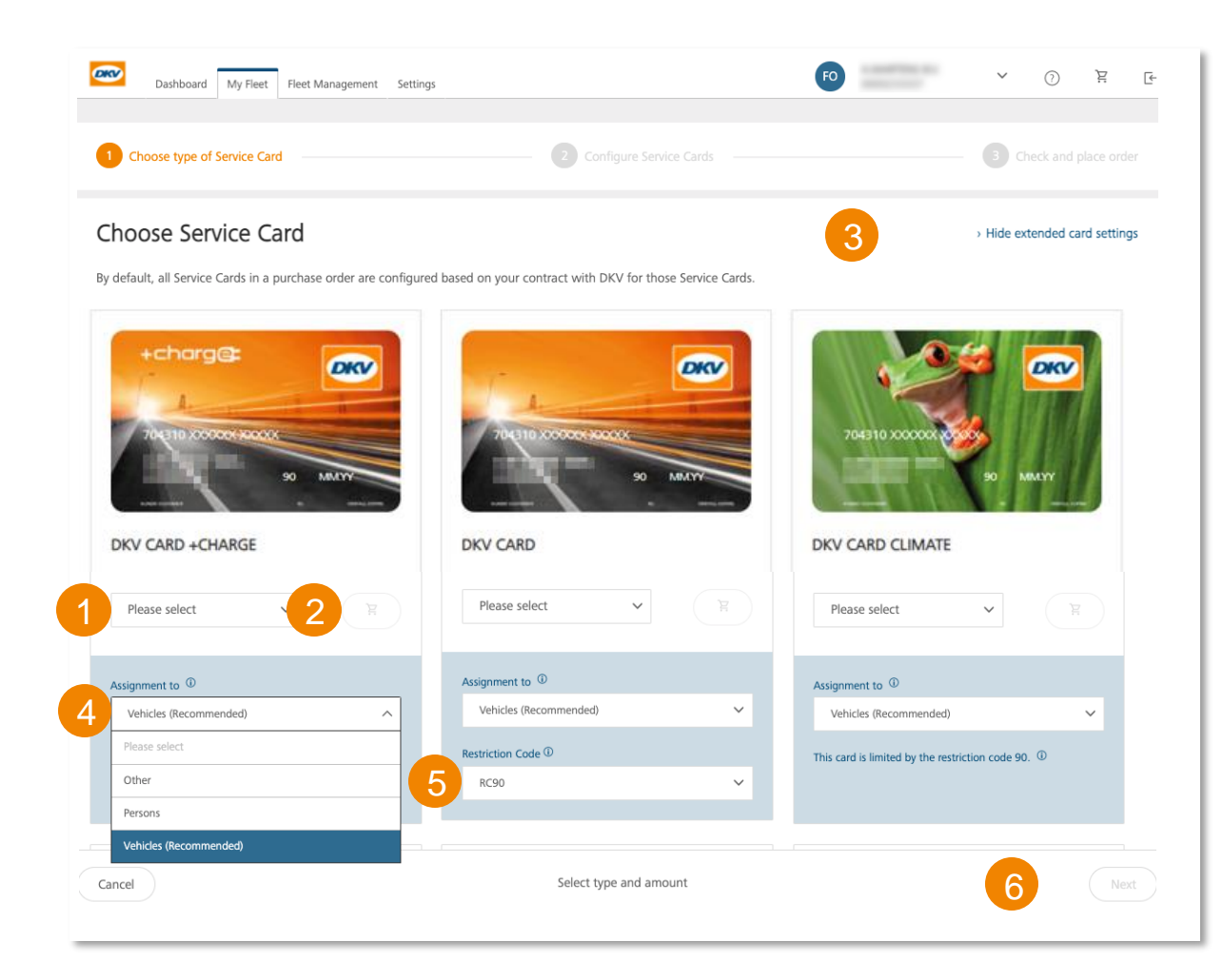

## Order service cards – Configure service cards

To proceed with the order, **please configure your service cards** by providing the following information:

- Vehicle licence plate number / Name / Other reference (depending on the card assignment type selected in the previous step)
- 2 Card label (optional)
- **3 Card PIN** (System, individual PIN)
- **Cost centre** (optional)

#### Deleting cards from the shopping cart:

**To delete cards** from the shopping cart, please click on the trash symbol.

#### Secure delivery (optional)

If you want your card delivered as deactivated, select the option "Secure delivery mode".

The consequence of this is that you have to activate it in Cockpit after receiving your service cards.

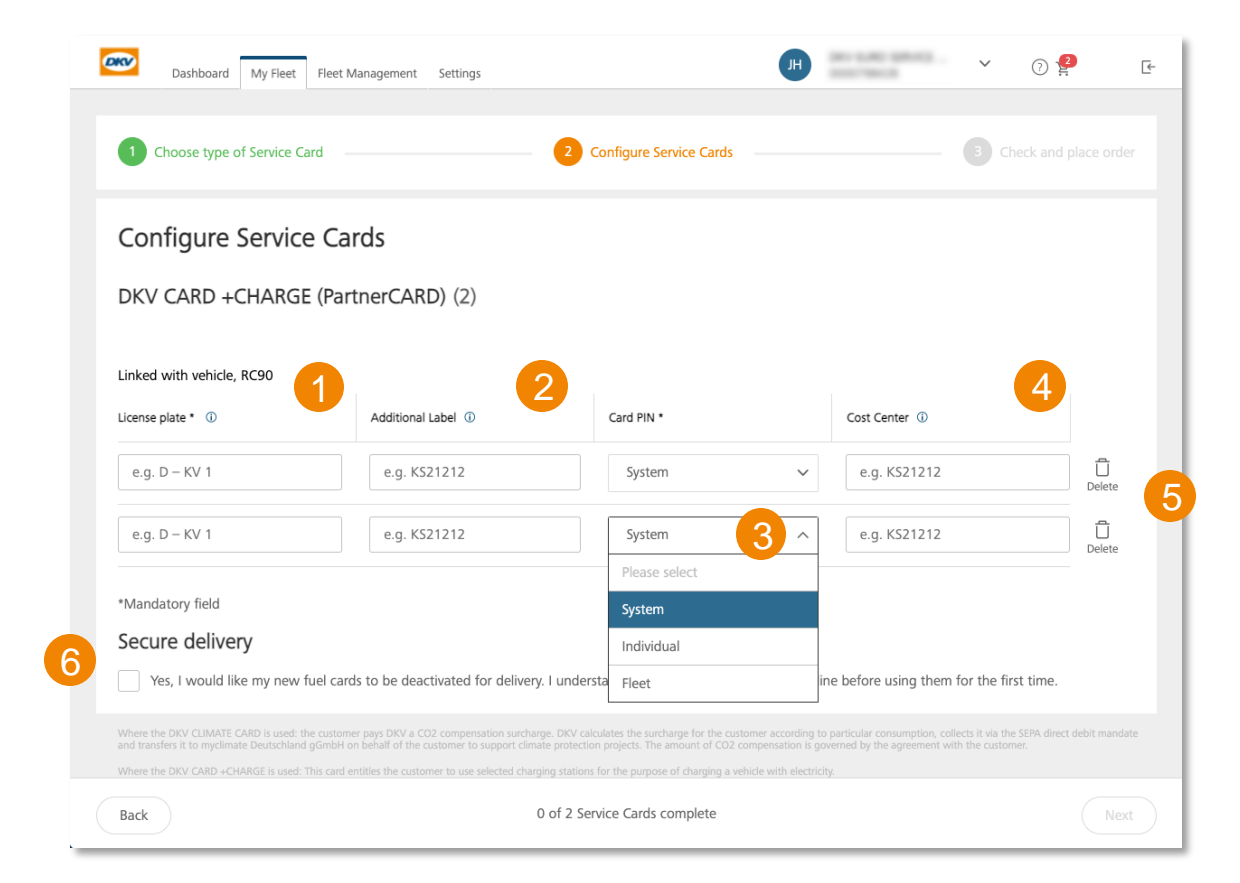

## Order service cards - Checking and ordering

#### Place an order:

- 1 Choose a **delivery address**
- 2 Or add a **new delivery address** (Important: select a country from the drop-down menu!)
- 3 **Check** the items in your shopping cart
- 4 If you need to make **changes**, use the **"Back" button** to navigate to the previous pages
- 5 Place your order click on the "**Place order**" button

![](_page_35_Picture_7.jpeg)

## Service cards details page – **Blocking / Deregistering**

- 1 To **block** or **deregister** a service card, click on the link on the left side of the service card detail page.
- or select the card(s) to be blocked or deregistered by selecting the checkbox and then click on "Deregister/Block" in the bottom menu bar.
- Please answer the questions
- The card will be **locked/unlocked** immediately after the request has been sent successfully
- You can see the new status of the card in the overview of service cards
- In case of a **blocking** you will receive an **e-mail** with a confirmation

![](_page_36_Picture_7.jpeg)

![](_page_36_Picture_8.jpeg)

## Driver Onboarding App

Enable your Drivers to use the DKV Mobility App

## Driver Onboarding – Enable drivers to use Card services via App

- In the DKV Mobility app, some services are only available to logged-in users.
- If you want to enable your drivers to use the additional card services in the app, it is necessary to create an account for them in DKV Cockpit beforehand.
   (DKV Cockpit > Settings > User management > Create user).
- In the app, only the cards that you have **assigned** to the driver via the Cockpit are **available** to the driver.
- If you unassign a card from a driver via the Cockpit, he will no longer be able to use the card in the app immediately afterwards.
- Unless you assign further permissions to your drivers in the process of creating an account, they do not have any permissions in the Cockpit and are therefore not able to make changes to cards, view content such as costs or similar.

![](_page_38_Figure_6.jpeg)

![](_page_38_Figure_7.jpeg)

## App usage - Create a new user (driver)

| Dashboard Products and services Cost management Setti | ings                                           | KG DKV EURO SERVICE V ③ | Create user                                  |                                                                                                    |
|-------------------------------------------------------|------------------------------------------------|-------------------------|----------------------------------------------|----------------------------------------------------------------------------------------------------|
| Dashboard I User management<br>User management        |                                                |                         | User data     Punctions and user permissions | Customer numbers                                                                                                    |
| Search in name, last name or email                    |                                                |                         | Function(s) in the company                   | Permissions management                                                                                                    |
| Last name, name 🗢                                     | E-mail 🗢                                       | Mainfunction in company | Fleet Manager Manager (Admin)                | Show user permissions from                                                                                                    |
| teles, ampañez                                        | propriet and point of the second second        | Sales                   | ✓ Driver                                     | All                                                                                                    |
| Holdmania Report                                      | ranat disherbashigatira mahihiyarari           | Manager (Admin)         |                                              | Change eService products - DKV LIVE and DKV Analytics Premium can be booked                                                                                                    |
| officery Boltrad                                      | web-bank adulg couljebre more restored as one  | Customized              |                                              | Display service cards - Service card area can be viewed                                                                                                    |
| Test.imat                                             | umet polyphic provide parts                    | Customized              | Main function                                | Change service cards - Service card area can be edited                                                                                                    |
| hide height, diserted                                 | taoria alemanjajalima anarsina som             | Customized              | DUAR                                         | Display Administration - Administration area can be viewed Display administration - Administration area can be viewed Display administration - Administration area can be viewed |
| interio Tennij                                        | tional galaxies (pdf-analytic costs            | Manager (Admin)         |                                              | Display evence products Driv Live and Driv Analysis Herman cooking options can be viewed Display and change refunds - Refund area can be viewed and edited                       |
| indemaka, Kitela                                      | mana adamategido a anterior ante-              | Customized              |                                              | Display invoices - Invoices can be viewed                                                                                                    |
| taba (sear                                            | ine size material annulistic execute size many | Customized              |                                              | Display tol 2 can be viewed                                                                                                    |
| tutes.767                                             | for of mighting decomposition part             | Customized              |                                              |                                                                                                    |
| rigerikat Schlasse                                    | sathlenanjjen Haavan ke                        | Manager (Admin)         | DKV Cockpit access - Genera                  | l login permission for DKV Cockpit. Is necessary for app usage.                                                                                                    |
| 1 - 15 of 1722                                        |                                                | Create user             |                                              |                                                                                                    |
|                                                       |                                                |                         |                                              |                                                                                                    |

To create a **new user** (driver), please go to the **user** management in the Cockpit. (Cockpit > Settings > User management):

Please click on the button "Create user" in the lower right corner of the screen.

Now please follow the process of creating a new user:

2 If you want to create a driver exclusively for app use, please select the "Driver" function.

![](_page_39_Picture_6.jpeg)

The permission "DKV Cockpit Access" is required as a minimum. (The driver cannot view any information in the Cockpit).

(1) After clicking on "Create user", the user receives an e-mail with his initial data and can create his account with it.

## App usage - Assign service cards to a user (driver)

| Dashboard Products and services Cost management Settin                                                   | ngs                                                                                                    | KG DKV EURO SERVICE 🗸 🕥                                                            | Deshboard Products and services Cost management     Settings                                  | KG DKV EURO SER |
|----------------------------------------------------------------------------------------------------|----------------------------------------------------------------------------------------------------|------------------------------------------------------------------------------------|-----------------------------------------------------------------------------------------------|-----------------|
| Dasbbaard   User management<br>2 Seer management<br>kim                                                  | ×Q                                                                                                    |                                                                                    | Dashboard  Uher management   Gräber, Kom<br><b>Gräber, Kim</b><br>Contact person ID: ap-na-11 |                 |
| Let rane, rane 2<br>Recentla Net<br>Relation Net<br>Record Allowships<br>Record Allowships<br>1 - 4 of 4 | Event • Kon Landon and Annotation and Annotationa and Annotation and Annotation a | Manager (Admin) Driver Sales Manager (Admin) C C C C C C C C C C C C C C C C C C C | User data Functions and user permissions Customer numbers Service cards                       |                 |

To assign service card(s) for app use to an **existing user** (driver), go to the **user management** of the Cockpit. (Cockpit > Settings > User management):

Now please go to the "Service cards" area, this is the 4th tab in the tab bar:

![](_page_40_Picture_4.jpeg)

3 Now please click on the button "Assign service cards now".

On the overview page, please select the **user** to whom you want to assign service card(s) for App use. Please click on the 3 dots and then on "edit".

You can also search for the user by using the search field in the upper left corner of the screen. You can search by last name, first name or e-mail address.

(i) In the new window, select all service cards that you want to assign to the user. Simply select the corresponding checkboxes and click on the button "Save assignment".

## Driver Accounts – setting up app use by the driver

- After his user account was initially created in Cockpit, the driver receives an e-mail with initial password information. Following the link in the e-mail he must set a personal password.
- The driver should install the **latest version** of the DKV Mobility App on his mobile device.
- Now the driver can **log into** the App with by using his e-mail address and his personal password.
- In the menu option "**my cards**" he finds all cards that have been assigned to him.
- » Free choice of devices: Available for smartphones and tablets with the latest iOS or Android operating system.
- » No device lock-in: Can be used on different devices

| Von: (DKV-Cockpit@dkv-euroservice.com 🗘                                                                                            | 05.10.2021 um 09:32 Uhr                                       |                |      |
|----------------------------------------------------------------------------------------------------|---------------------------------------------------------------|----------------|------|
| Dear Customer,                                                                                                    |                                                               |                |      |
| To activate your access to DKV COCKPIT, please log in at                                                                           |                                                               |                |      |
| https://www.dkv-euroservice.com/DKVCockpit/                                                                                        |                                                               |                |      |
| with your email address                                                                                                    |                                                               |                |      |
| ferritus Napatrial de                                                                                                    |                                                               |                |      |
| and the automatically generated password                                                                                           |                                                               |                |      |
|                                                                                                    |                                                               |                |      |
|                                                                                                    |                                                               |                |      |
| DKV EURO SERVICE GmbH + Co. KG                                                                                                    |                                                               | Deutsch        |      |
| Baicke-Durr-Allee 3<br>D-40882 Ratingen                                                                                            |                                                               | 10-0487/65354D |      |
| https://www.dkv-euroservice.com                                                                                                    | DKV                                                           |                |      |
| DKV EURO SERVICE GmbH + Co. KG   Registered Office of the Co<br>Düsseldorf HRA 4053   General Partner: Verwaltungsgesellschaft (   |                                                               |                |      |
| of the Company: Ratingen   Amtsgericht Düsseldorf HRB 1703   N<br>Kalleveen, Peter Meier, Jérôme Leieune, Sven Mehringer, Markus P | Willkommen im DKV Kundenbereich!<br>Bitte melden Sie sich an. |                |      |
| Alt froundlichen Grüßen / Kind regerde                                                                                             |                                                               |                |      |
|                                                                                                    |                                                               |                |      |
| JKV Cockpit                                                                                                    | P Mart Adverse                                                |                | E    |
| fou drive, we care.                                                                                                    | C-WHE-WERESH                                                  |                | RATE |
|                                                                                                    | Passwort                                                      |                |      |
|                                                                                                    |                                                               |                |      |

![](_page_41_Picture_8.jpeg)

## Edit existing users

Edit user data, functions and user permissions as well as customer numbers

## Edit user - 1st tab: User data

Please go to the **user management** of DKV Cockpit to edit the **user data** (salutation, first name, last name, telephone number and user language) of a user.

(DKV Cockpit > Settings > User management)

- From the overview page, select the user you want to edit.
   Click on the 3-dots on the right-hand side of the screen and select "edit".
- 2 You will then see in the first tab "**User data**" the user's data, which you can edit:
  - Salutation
  - First name
  - Last name
  - Telephone number
  - User language

![](_page_43_Picture_10.jpeg)

| Dashboard   User management |                                                                                                    |          |                         |       |
|-----------------------------|----------------------------------------------------------------------------------------------------|----------|-------------------------|-------|
| User management             |                                                                                                    |          |                         |       |
| sim                         | ×Q                                                                                                    |          | 1-                      | _     |
| Last name, name             | E-mail 🚔                                                                                                    | Language | Mainfunction in company | :     |
| firmanily, Kim              | 2 dkv-euroservice.com                                                                                                    | Dutch    | Manager (Admin)         |       |
| Kim                         | i = dkv-mobility.com                                                                                                    | English  | Driver                  | t Dra |
| Alexandra                   | and a local set of a local set of the set of the set of | German   | Sales                   | ete   |
| Kim Katja                   | @dkv-euroservice.com                                                                                                    | German   | Manager (Admin)         | ete   |

| er data Functions and user p | permissions Custon     | ner numbers  | Service ca |
|------------------------------|------------------------|--------------|------------|
| User data                    | User language:         | English - GB | ~          |
| Salutation<br>Mrs V          |                        |              |            |
| First name<br>Kim            | Last name<br>Tes       |              |            |
|                              | - Telephone (ontional) |              |            |

### Edit user - 2nd tab: Functions and user permissions

In the tab "Functions and permissions" you can define which **function**(s) and which **permissions** should be available for the selected user.

- On the left-hand side, you can first define which **function** the user should have. In the case of a "dual function", a "**main function**" must also be assigned.
- A certain **predefined set** of user permissions is linked to each function.

These user permissions cannot be deselected! But permissions can additionally be selected.

 Only one permission is attached to the "Driver" function: "DKV Cockpit Access". This is required in order to create a cockpit access at all.

This means that the driver cannot view or edit any information/data in the cockpit. He can only log in!

- Further permissions can easily be added by clicking on the respective checkbox.
- The function "Manager (Admin)" contains all currently available cockpit permissions.

![](_page_44_Picture_9.jpeg)

## Edit user - 3rd tab: Customer numbers

In the tab "Customer numbers" you can define which **customer number**(s) the respective user should have access to.

- 1 A **search function** is available in the upper left area, which you can use to search for **customer names** or **customer numbers**.
- 2 Furthermore, there are three different **filter options** to the right of the search function, which you can use to filter the customer numbers:
  - Assigned (customer numbers)
  - Unassigned (customer numbers)
  - All (customer numbers)
- 3 Click the **checkbox** of a respective customer number to grant the user **access** to this customer number.

|                                    |                                   | ~~~~~~~~~~~~~~~~                                   |
|------------------------------------|-----------------------------------|----------------------------------------------------|
| Show custo                         | mer numbers: Assigned             | Not assigned All                                   |
| ser data Functions and user permis | sions Customer numbers Service ca | ards                                               |
| Search in name or number           | Q Show customer numbers: Assign   | ed Not assigned All                                |
| Customer number assignment (j)     | Customer number                   | Customer name                                      |
|                                    | V0(=                              | Auto K2 Instrumento applicated                     |
|                                    |                                   |                                                    |
|                                    | VO                                | New Allowed Park Area Section 1                    |
|                                    | VO                                | Next Sector Sector                                 |
|                                    | V0<br>V00<br>V00                  | Nyudharitahin selet<br>Octobriostaning Parch Steen |

![](_page_46_Picture_0.jpeg)

Create a new user in DKV Cockpit

### Create user - Create a new user in the cockpit

Please go to the **user management** of DKV Cockpit to edit the **user data** (salutation, first name, last name, telephone number and user language) of a user.

(DKV Cockpit > Settings > User management)

- 1 Click on the "**Create user**" button in the lower right-hand corner of the screen.
- 2 Please fill in all required data of the respective section:
  - User data:

Here you can define the basic user data such as first and last name, as well as the user's language.

• Functions and user permissions:

Please remember that you can only assign functions and user permissions to a user that you have yourself.

Customer numbers:

By default, we have selected the customer number with which you are logged in. You can, of course, adjust this.

Finish creating a new user by clicking on the button "Create user".

| Dashboard Products and services Cost manage | ement Settings                    |                                      |                         | G DKV EURO SERVICE Y ① |
|---------------------------------------------|-----------------------------------|--------------------------------------|-------------------------|------------------------|
| Dashboatd   User management                 |                                   |                                      |                         |                        |
| User management                             |                                   |                                      |                         |                        |
|                                             |                                   |                                      |                         |                        |
| Search in name, last name or email          | 2                                 |                                      |                         |                        |
| Last name, name 🗢                           | E-mail 🗢                          |                                      | Mainfunction in company |                        |
| Index Jampadera                             | provides and plan employees       |                                      | Sales                   | ŧ                      |
| Holdmania Razon                             | near and the department of the    | -                                    | Manager (Admin)         | 1                      |
| Allow, Bollard                              | michael ablancijsky economica     | ann -                                | Customized              | 1                      |
| Tori Jinut                                  | unet petple-carpenies prin        |                                      | Customized              | 1                      |
| holonega, dooras                            | handaadan ajajido naroosi         | 11.10M                               | Customized              | 1                      |
| intento Teneng                              | timely alarstable waters          |                                      | Manager (Admin)         | 1                      |
| Inderseka, Kiteria                          | charte and the patho agreement of | 1.005                                | Customized              |                        |
| table, taper                                | innia minulatanijake nera         | r da una                             | Customized              | Ĩ                      |
| Intern. Self                                | tok od nergódi - cartorinio can   |                                      | Customized              |                        |
| Ingented Schoolse                           | undersegne Name an                |                                      | Manager (Admin)         | Create user            |
| 1 - 15 of 1722                              |                                   |                                      | 5. <b>1</b>             | Credie user            |
|                                             |                                   |                                      | L                       |                        |
|                                             |                                   |                                      |                         |                        |
|                                             |                                   |                                      |                         |                        |
| Create user                                 |                                   |                                      |                         |                        |
|                                             | -                                 |                                      |                         |                        |
| 1 User data                                 | 2 Function                        | s and user permissions               |                         | 3 Customer numbers     |
|                                             |                                   |                                      |                         |                        |
| Customer number assignment ()               | Customer number                   | Customer name                        |                         |                        |
| Logged in customer number (1)               |                                   |                                      |                         |                        |
| ✓                                           | 00/                               | DKU EUDO SEDURCE Ombul - Cm. KO      |                         |                        |
|                                             |                                   | DKV EURO SERVICE GMDH + CO. KG       |                         |                        |
| All customer numbers (1421959)              |                                   |                                      |                         |                        |
|                                             | VO                                | Index 650 Instantinisarya Sector     |                         |                        |
|                                             | VC                                | Specific Collector (mart)            | 6                       |                        |
|                                             | VO                                | Solution in which any largest Sector | <b></b>                 |                        |
|                                             |                                   |                                      |                         | Create user            |
| 1 - 15 of 1421959                           |                                   |                                      | < 1 2 3                 | Citate user            |
| Cancel                                      |                                   |                                      | L                       |                        |

![](_page_48_Picture_0.jpeg)

## Thank you.

YOU DRIVE, WE CARE.